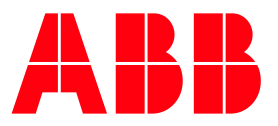

## User Guide **TXpert**<sup>™</sup> Digital Dry Transformer

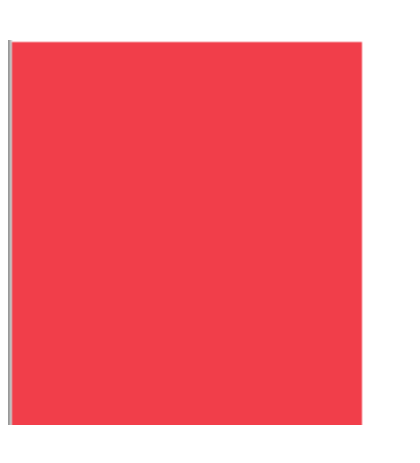

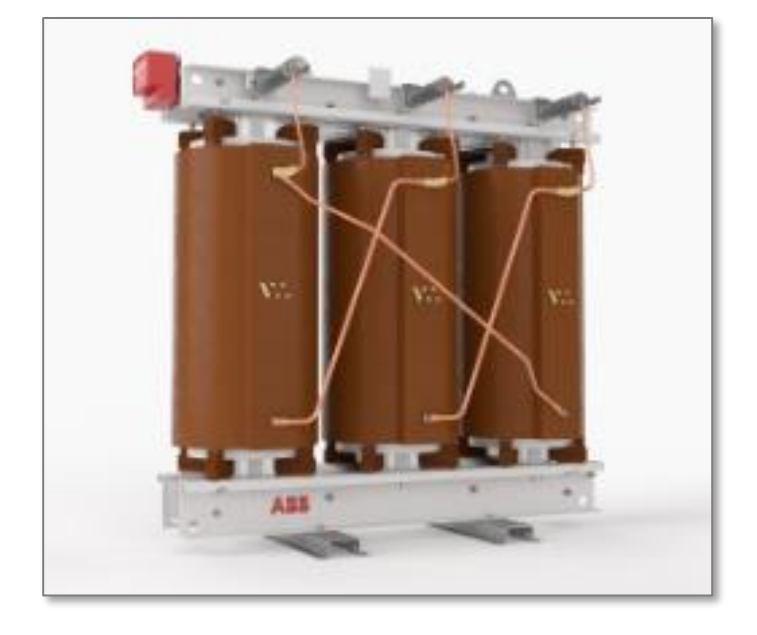

## Disclaimer

This Guide and any accompanying software are copyrighted and all rights are reserved by ABB Inc. This product, including software and documentation, may not be copied, photocopied, reproduced, translated, or reduced, in whole or in part, to any electronic medium or machine-readable format without prior written consent from ABB.

This document contains product specifications and performance statements that may be in conflict with other ABB published literature, such as product fliers and catalogs. All specifications, product characteristics, and performance statements included in this document are given as indications only. In case of discrepancies between specifications given in this document and specifications given in the official ABB product catalogs, the latter takes precedence.

ABB reserves the right to make changes to the specifications of all equipment and software, and contents of this document, without obligation to notify any person or organization of such changes. Every effort has been made to ensure that the information contained in this document is current and accurate. However, no guarantee is given or implied that the document is error-free or that the information is accurate.

ABB makes no representations or warranties with regard to the product and instructional and reference materials, including, but not limited to, all implied warranties of merchantability and fitness for a particular purpose.

ABB does not warrant, guarantee, or make any representations regarding the use, or the results of the use, of any software or written materials in terms of correctness, accuracy, reliability, currentness, or otherwise. ABB shall not be liable for errors or omissions contained in its software or guides, any interruptions of service, loss of business or anticipatory profits and/or for incidental or consequential damages in connection with the furnishing, performance or use of these materials, even if ABB has been advised of the possibility of such damages.

All equipment, software, and guides are sold as is. The entire risk as to the results and performance of the equipment and software is assumed by the user.

The software or hardware described in this document is distributed under a license and may be used, copied, or disclosed only in accordance with the terms of such license.

© ABB, 2018

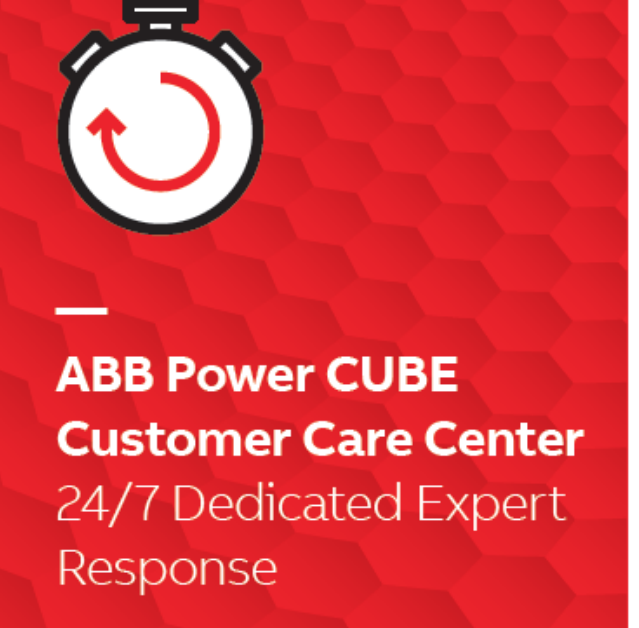

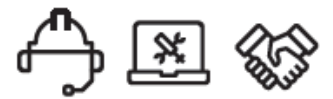

Contact us for Technical Support, Service & Spares

USA/Canada 24/7 Toll Free +1-800-290-5290 cube@ch.abb.com

Download/Report your asset issues in MyIB App for iOS & Android

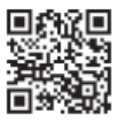

The Txpert Main Module and associated Modules are intended for use only in commercial and industrial applications.

Changes or modifications not expressly approved by the party responsible for compliance could void the user's authority to operate the equipment

#### FCC

This equipment has been tested and found to comply with the limits for a Class A digital device, pursuant to part 15 of the FCC Rules. These limits are designed to provide reasonable protection against harmful interference when the equipment is operated in a commercial environment. This equipment generates, uses, and can radiate radio frequency energy and, if not installed and used in accordance with the instruction manual, may cause harmful interference to radio communications. Operation of this equipment in a residential area is likely to cause harmful interference in which case the user will be required to correct the interference at his own expense.

### ISED

This device contains license-exempt transmitter(s)/receiver(s) that comply with Innovation, Science and Economic Development Canada's license-exempt RSS(s). Operation is subject to the following two conditions:

- 1. This device may not cause interference.
- 2. This device must accept any interference, including interference that may cause undesired operation of the device.

L'émetteur/récepteur exempt de licence contenu dans le présent appareil est conforme aux CNR d'Innovation, Sciences et Développement économique Canada applicables aux appareils radio exempts de licence. L'exploitation est autorisée aux deux conditions suivantes :

- 1. L'appareil ne doit pas produire de brouillage ;
- 2. L'appareil doit accepter tout brouillage radioélectrique subi, même si le brouillage est susceptible d'en compromettre le fonctionnement.

#### Contents

| 1 | Safe                      | ety Overview                                                                  | 7  |  |  |  |  |
|---|---------------------------|-------------------------------------------------------------------------------|----|--|--|--|--|
| 2 | TXpe                      | ert Module Overview                                                           | 9  |  |  |  |  |
|   | 2.1                       | Main Enclosure                                                                | 9  |  |  |  |  |
|   |                           | 2.1.1 Measurement and Control Connections                                     |    |  |  |  |  |
|   |                           | 2.1.2 Sensor and Power Readings                                               |    |  |  |  |  |
|   | 2.2                       | Communications Module                                                         |    |  |  |  |  |
|   | 2.3                       | Relay Module (Fan Control) (Optional)                                         |    |  |  |  |  |
| 2 | Satti                     | ing up Your MS Windows <sup>TM</sup> -based Lanton or Tablet for TYport WebUU |    |  |  |  |  |
| 3 | Com                       | amunication                                                                   | 12 |  |  |  |  |
|   | 3 1                       | Specifications                                                                | 13 |  |  |  |  |
|   | 3.2                       | Installing Google Chrome                                                      | 13 |  |  |  |  |
|   | 3.⊑<br>3.3                | Installing the Chrome Security Certificates                                   |    |  |  |  |  |
|   | 3.4                       | Installing the SQL Browser                                                    |    |  |  |  |  |
|   | 3.5                       | Installation of 7-zip                                                         |    |  |  |  |  |
|   |                           |                                                                               |    |  |  |  |  |
| 4 | Acce                      | essing the TXpert User Interface                                              | 16 |  |  |  |  |
|   | 4.1                       | Initiating Wi-Fi                                                              |    |  |  |  |  |
|   | 4.2                       | Connecting to Wi-Fi                                                           |    |  |  |  |  |
|   | 4.1                       | Connecting to the Web Server                                                  |    |  |  |  |  |
| 5 | Navi                      | igating the TXpert User Interface                                             | 18 |  |  |  |  |
|   | 5.1                       | Status Bar                                                                    |    |  |  |  |  |
|   | 5.2                       | Navigation Bar                                                                |    |  |  |  |  |
|   | 5.3                       | Home View                                                                     |    |  |  |  |  |
|   | 5.4                       | Power Quality View                                                            | 20 |  |  |  |  |
|   | 5.5 Self-Supervision View |                                                                               |    |  |  |  |  |
|   | 5.6 Life Cycle View       |                                                                               |    |  |  |  |  |
|   | 5.7 Trends View           |                                                                               |    |  |  |  |  |
|   | 5.8                       | Events View                                                                   | 21 |  |  |  |  |
|   |                           | 5.8.1 Transformer Events                                                      | 21 |  |  |  |  |
|   |                           | 5.8.2 System Events                                                           | 21 |  |  |  |  |
|   | 5.9                       | Utilities View                                                                | 22 |  |  |  |  |
|   |                           | 5.9.1 System Configuration                                                    | 22 |  |  |  |  |
|   | 5.10                      | About View                                                                    | 23 |  |  |  |  |
|   |                           | 5.10.1 Copyright                                                              | 23 |  |  |  |  |
| 6 | Tran                      | nsformer Event Details                                                        |    |  |  |  |  |
|   | 6.1                       | Known Inputs and Standard Values                                              | 24 |  |  |  |  |
|   |                           | 6.1.1 Voltage and Current Alarm Thresholds                                    | 24 |  |  |  |  |
|   |                           | 6.1.2 Temperature Alarm Thresholds                                            | 24 |  |  |  |  |
|   |                           | 6.1.3 Fan Health Alarm Thresholds                                             |    |  |  |  |  |
|   |                           | 6.1.4 Transformer Activity Events                                             |    |  |  |  |  |
|   |                           | 6.1.5 Summary of Threshold Parameters                                         |    |  |  |  |  |
| 7 | Para                      | ameters Download and Update                                                   | 27 |  |  |  |  |
| • | 71                        | Viewing the Computational and Threshold Parameters                            | 28 |  |  |  |  |
|   | 7.2                       | Computational and Threshold Parameters File                                   |    |  |  |  |  |
|   | 7.3                       | Downloading the Parameters from the TXpert                                    |    |  |  |  |  |
|   | 7.4                       | Modifying the Parameters File                                                 |    |  |  |  |  |
|   | 7.5                       | Uploading the Computational Parameters                                        |    |  |  |  |  |
| _ |                           |                                                                               |    |  |  |  |  |
| 8 | Appl                      | lication Update                                                               | 32 |  |  |  |  |
| 9 | Secu                      | urity Credentials Update                                                      | 33 |  |  |  |  |

|    | 9.1   | Modifyi    | ng and Updating the Credentials File      | 34 |
|----|-------|------------|-------------------------------------------|----|
| 10 | Datal | base Ope   | erations                                  | 37 |
|    | 10.1  | Viewing    | the Database                              | 37 |
| 11 | Push  | Commur     | nication                                  | 41 |
|    | 11.1  | TXpert     | Push Communications Configuration         | 41 |
|    |       | 11.1.1     | Configuring MQTT Push Communication       | 42 |
|    |       | 11.1.2     | Pushing Event Updates                     | 43 |
|    |       | 11.1.3     | Creating and Modifying Pushed Messages    | 43 |
|    |       | 11.1.4     | Stopping a Pushed Message                 | 45 |
|    | 11.2  | Push Co    | ommunication Client Software              | 45 |
|    |       | 11.2.1     | Installing the Client Application         | 46 |
|    |       | 11.2.2     | Manually Launching the Client Application | 47 |
|    |       | 11.2.3     | Using the Software                        | 47 |
|    | 11.3  | CSV and    | d JSON Files                              | 48 |
|    |       | 11.3.1     | Exiting the Software                      | 49 |
| 12 | Appe  | ndix A –   | Customer Installation                     | 50 |
|    | 12.1  | Necessa    | ary Equipment and Parts                   | 50 |
|    | 12.2  | Alarm a    | nd Trip Wiring Connection                 | 51 |
|    | 12.3  | Commu      | inications Pod and Ethernet Connections   | 52 |
|    | 12.4  | Relay M    | odule — Fan Power Wiring                  | 53 |
| 13 | Appe  | ndix B – S | Service Mode                              | 55 |
|    | 13.1  | Access.    |                                           | 55 |
|    | 13.2  | Functio    | nality                                    | 55 |
|    |       | 13.2.1     | Exercise Fans                             | 55 |
|    |       | 13.2.2     | Set Rated Fan Current                     | 55 |
|    |       | 13.2.3     | Delete Database                           | 56 |

## **1** Safety Overview

Full compliance with all general safety requirements must be observed during system installation and operation.

Read this guide thoroughly before using the system and make sure that you thoroughly understand its contents before installing, using or maintaining the system.

If you do not fully understand the information contained in this guide or if the equipment shows any sign of damage, do not hesitate to contact ABB (see the back of this guide for contact information). Additionally, each chapter in the guide may contain descriptions of processes or procedural instructions with their own specific safety information. Only by observing all safety information can you minimize the risks of hazards to personnel and/or the environment.

## Definitions

This document uses the following symbols to bring attention to key technical and safety-related information.

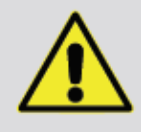

DANGER-SERIOUS DAMAGE TO HEALTH/RISK TO LIFE

Indicates a hazardous situation that, if not avoided **will** result in death or serious injury.

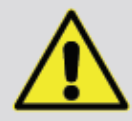

#### WARNING-DAMAGE TO HEALTH/RISK TO LIFE

Indicates a hazardous situation that, if not avoided **could** result in death or serious injury.

|   | ٨ |   |
|---|---|---|
|   | Ņ |   |
| 4 | - | 7 |

#### CAUTION—DAMAGE TO HEALTH

Indicates a hazardous situation that, if not avoided, could result in **minor or moderate** injury.

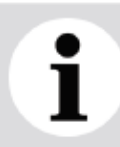

#### NOTICE

Indicates information considered important, but not hazard related, that could impact things other than personal injury, like property damage.

#### Personnel

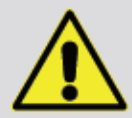

#### WARNING

Failing to comply with any of the instructions, precautions or warnings contained in this guide is in direct violation of the standards of design, manufacture, and intended use of the equipment.

ABB assumes no liability for the user's failure to comply with any of these safety requirements which may result in personal injuries and/or equipment damages.

- **Do not, under any circumstances,** remove the warning and caution labels. Information must be available at all times for the security of the user.
- If the equipment is used in a manner not specified by the manufacturer, the protection provided by the equipment may be impaired.
- The instrument is intended for factory and field installation by qualified service personnel according to manufacturer's installation instructions and local/national wiring requirements.
- Operators must strictly observe all applicable national regulations with regards to installation, function tests, repairs, and maintenance of electrical devices.

## Cybersecurity

This product is designed to be connected to and to communicate information and data via a network interface. It is the user's sole responsibility to provide and continuously ensure a secure connection between the product and the user network or any other network (as the case may be). Users shall establish and maintain any and all appropriate measures (such as, but not limited to, the installation of firewalls, application of authentication measures, encryption of data, installation of anti-virus programs, etc.) to protect the product, the network, its system, and the interface against any kind of security breaches, unauthorized access, interference, intrusion, leakage and/or theft of data or information. ABB and its affiliates are not liable for damages and/or losses related to such security breaches, any unauthorized access, interference, intrusion, leakage and/or theft of data or information.

#### Improper use

Customers should not repair or alter the TXpert.

### Technical limit values

The instrument is designed for use exclusively within the values stated on the nameplates and within the technical limit values specified on the data sheets.

## 2 **TXpert Module Overview**

The TXpert module is an integrated component of the TXpert<sup>™</sup> Digital Dry Transformer. This module integrates sensors and electronics to gather data, perform calculations, and provide analytics of key performance indicators.

Data may be downloaded from the TXpert by Wi-Fi or ethernet communication with a host computer running a WebUI or by sending push communication messages to a MQTT (Message Queuing Telemetry Transport) client.

The TXpert module consists of the main enclosure, the communications module, and the relay module.

## 2.1 Main Enclosure

The main enclosure houses the system electronics including the alarm and trip relays. It is mounted on a core clamp or the inner side of the transformer cover.

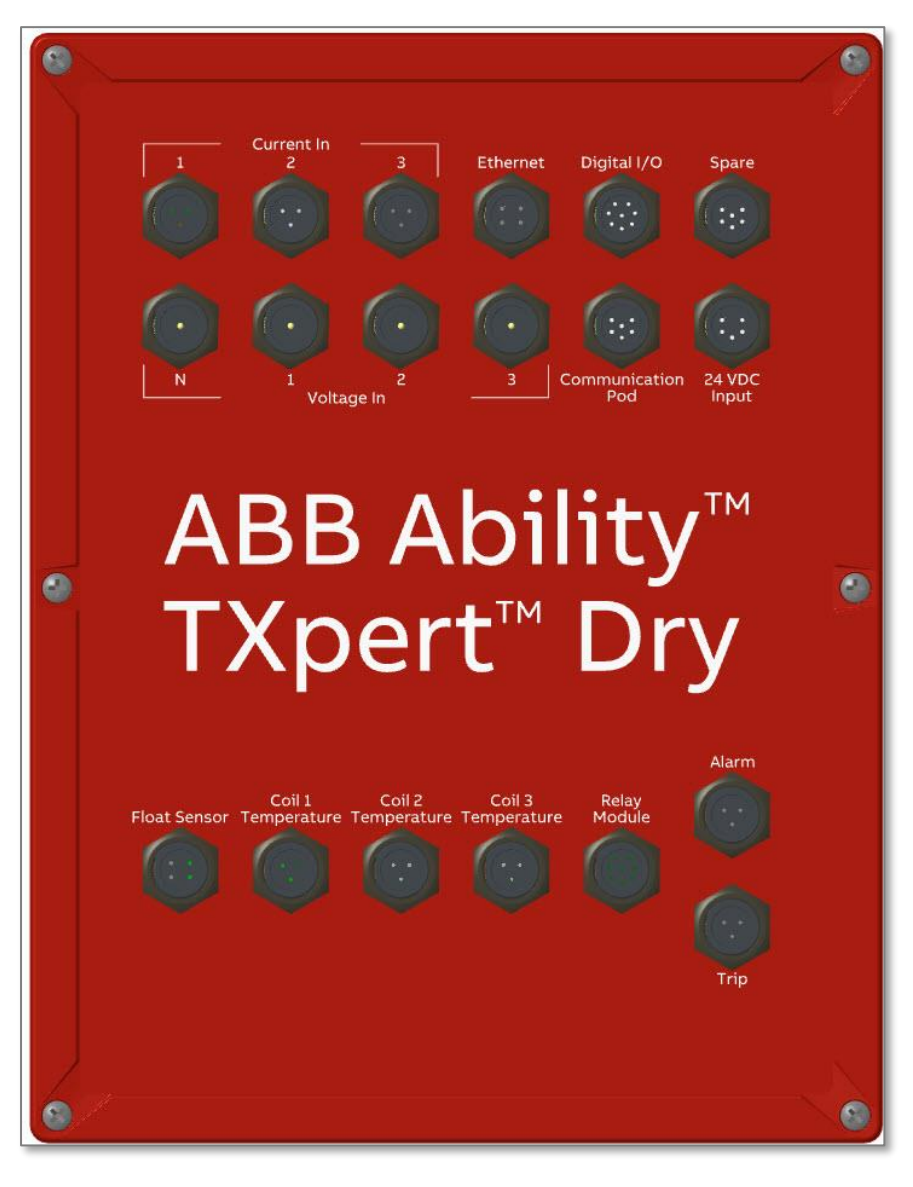

Figure 1

Figure 2

#### 2.1.1 Measurement and Control Connections

The TXpert uses custom cabling to communicate with sensors and modules. When a connector is not in use, it should be kept covered with the provided, protective cap.

| Connector               | Function                          | Description                                                                                                    |
|-------------------------|-----------------------------------|----------------------------------------------------------------------------------------------------|
| Current In 1            | Measurement                       | Phase 1 Current Input                                                                                                    |
| Current In 2            | Measurement                       | Phase 2 Current Input                                                                                                    |
| Current In 3            | Measurement                       | Phase 3 Current Input                                                                                                    |
| Voltage In 1            | Power and Meas-<br>urement        | Phase 1 Voltage Input (This is used for<br>power when the 24VDC input is not used)                                                                                                    |
| Voltage In 2            | Measurement                       | Phase 2 Voltage Input. This is used for power when the neutral is not used.                                                                                                    |
| Voltage In 3            | Measurement                       | Phase 3 Voltage Input                                                                                                    |
| Neutral                 | Power and Meas-<br>urement        | Neutral Voltage Input                                                                                                    |
| Ethernet                | Communication                     | Ethernet                                                                                                    |
| Dig IO                  | Measurement and<br>Control        | Currently not used.                                                                                                    |
| Spare                   | Not Used                          | Currently not used.                                                                                                    |
| Comm Pod                | Communication<br>and Measurements | Communications pod: provides Wi-Fi com-<br>munication and records ambient tempera-<br>ture and GPS location.                                                                                                    |
| 24 VDC                  | Power                             | Alternate power port for an external power<br>supply. (In standard operation the TXpert<br>draws power from Phase 1 and an external<br>power supply is not needed.) When not in<br>use, the input should have a jumper cable<br>connected to ground. |
|                         |                                   |                                                                                                    |
| Float Sensor            | Measurement                       | Water Level Switch (Currently not used)                                                                                                    |
| Coil 1 Tempera-<br>ture | Measurement                       | Temperature at Coil (Phase 1)                                                                                                    |
| Coil 2 Tempera-<br>ture | Measurement                       | Temperature at Coil (Phase 2)                                                                                                    |
| Coil 3 Tempera-<br>ture | Measurement                       | Temperature at Coil (Phase 3)                                                                                                    |
| Relay Module            | Measurement and<br>Control        | Pass-through for signals to the Relay Mod-<br>ule                                                                                                    |
| Alarm                   | Control                           | Alarm Relay (5A-250VAC)                                                                                                    |
| Trip                    | Control                           | Trip Relay (5A-250VAC)                                                                                                    |

Table 1

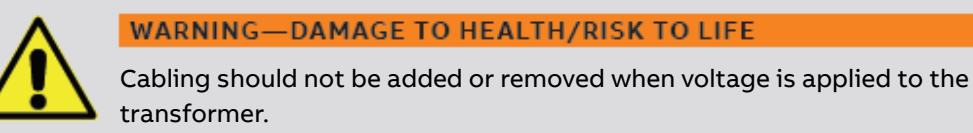

#### 2.1.2 Sensor and Power Readings

#### 2.1.2.1 Power Readings

Voltage is measured on each of the three phases via cables attached to the neutral and low voltage bushings. Current measurements are read from Rogowski coils mounted to encircle the low voltage bushings.

| Reading    | Qty | Primary Range | Accuracy (Primary)     | Location   |
|------------|-----|---------------|------------------------|------------|
| LV Current | 2   | 0~15000A AC   |                        | IV bus bar |
|            | 5   | Up to 500 VAC | ANSI Class 0.2 (0.270) | LV DUS Dai |
| LV Voltage | 3   | 0~500 VAC     | Class 0.2 (0.2%)       | LV bus bar |

Table 2

#### 2.1.2.2 Sensor Readings

Readings are acquired from sensors located on the transformer and the communications pod. Sensor readings are returned to the TXpert via custom cabling.

| Sensor                 | Location                                                  | Qty | Description                                                                                                    | Primary Range  | Accuracy (Pri-<br>mary) |
|------------------------|-----------------------------------------------------------|-----|----------------------------------------------------------------------------------------------------|----------------|-------------------------|
| GPS                    | Communication<br>pod                                      | 1   | Detects the location (lati-<br>tude and longitude) of the<br>transformer. It also serves<br>as a clock for the system. | N/A            | N/A                     |
| Ambient<br>temperature | Communication pod                                         | 1   | Temperature outside of the tank                                                                                        | -40°C ~100°C   | Class B (~0.5°C)        |
| Coil Temper-<br>ature  | Mounted inside<br>transformer coil<br>(Phase 1, 2, and 3) | 3   | RTD (Resistance Tempera-<br>ture Detector).                                                                            | -50ºC to 300ºC | RTD class B             |

Table 3

#### 2.1.2.3 Alarm and Trip Relays

| Output      | Number of Outputs | Specification               | Output Connection<br>Location |
|-------------|-------------------|-----------------------------|-------------------------------|
| Alarm relay | 1                 | SPDT<br>5A max @ 120~250VAC | Main module                   |
| Trip relay  | 1                 | SPDT<br>5A max @ 120~250VAC | Main module                   |

## 2.2 Communications Module

The Communications Module is the Wi-Fi hotspot and is installed outside of any metallic enclosure (for easier accessibility and to allow connectivity). As a security precaution, an ABB-supplied NFC/RFID card must be detected to enable the Wi-Fi.

The communications module is equipped with a GPS device that detects the transformer location and maintains an accurate system clock.

The typical range of TXpert Wi-Fi communications is 50 to 92 meters. The range is impacted by interference, location and environmental conditions.

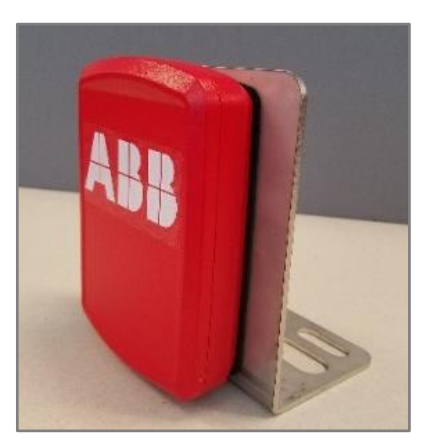

Figure 3

## 2.3 Relay Module (Fan Control) (Optional)

The relay module is mounted on a core clamp inside the transformer enclosure and attaches to the fan circuit. It is used by the TXpert main module (via a custom cable) to monitor and control the fans

The TXpert turns on the fan(s) when the transformer is getting too hot, the load is too large, or to periodically exercise the fan. The fan is turned off when the transformer cools and the load is reduced.

The TXpert calculates when to turn on and off the fans based on algorithms with inputs including transformer load, measured coil temperatures, calculated hot spot temperature, and fan current.

The relay module contains two relays (25A) to perform switching and circuitry to allow monitoring of the fan current.

| Connector | Relay<br>Circuit | Function                  |
|-----------|------------------|---------------------------|
| L1 In     | 1                | Source Line-Voltage Input |
| N1 In     | 1                | Source Neutral Input      |
| N1 Out    | 1                | Switched Neutral Output   |
| L1 Out    | 1                | Switched Line Output      |
| L2 In     | 2                | Source Line-Voltage Input |
| N2 In     | 2                | Source Neutral Input      |
| N2 Out    | 2                | Switched Neutral Output   |
| L2 Out    | 2                | Switched Line Output      |

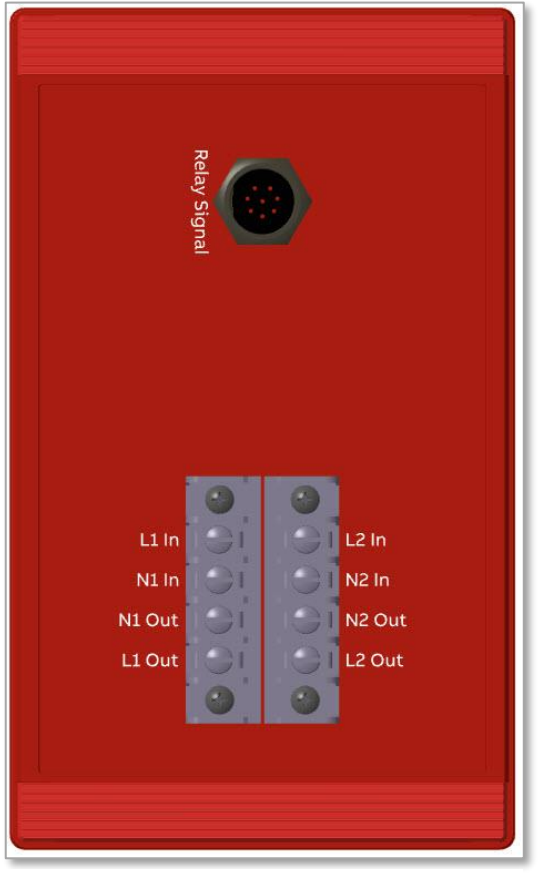

Figure 4

## 3 Setting up Your MS Windows<sup>™</sup>-based Laptop or Tablet for TXpert WebUI Communication

The TXpert communicates to your laptop or tablet via Wi-Fi or Ethernet. A web server interface allows you to view the TXpert sensor readings, calculated values, warnings and events, and transformer characteristics. It also gives you the ability to configure key parameters, download stored readings and calculated values, and update security

To communicate with the TXpert's Web Server, you must have a modern laptop or tablet with the following required software.

| Google Chrome <sup>™</sup> : | Web Browser configured with security certifi-<br>cates recognizable by the ABB TXpert                 |
|------------------------------|----------------------------------------------------------------------------------------------------|
| MS SQL <sup>™</sup> Browser: | A database (SQL) browser to view data<br>downloaded from the TXpert (e.g. DB<br>Browser for SQL Lite) |
| 7-zip:                       | Required to bundle files used for configura-<br>tion upload                                           |

Note: It is recommended that you have a tablet or laptop that is dedicated to TXpert communication. Certain security software, firewalls, or network configurations may prevent establishment of a Wi-Fi connection or communication with the Web Server.

## 3.1 Specifications

You should use a laptop or tablet with these minimum specifications:

| Operating System: | MS Windows 7 or greater<br>(64-bit) |
|-------------------|-------------------------------------|
| Memory (Ram):     | 4Gb or higher                       |
| Networking:       | Wireless AC (802.11ac)              |
| Screen Size:      | 12 inches or greater                |

## 3.2 Installing Google Chrome

Download and install Google Chrome, version 56.0.2924.87 or greater, from www.google.com/chrome/. It is recommended to set it as your default browser.

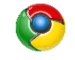

## 3.3 Installing the Chrome Security Certificates

Note: the exact wording on the Chrome tabs will vary depending on your version of Chrome.

| Step I: Open Google Chron | Step 1: | Open Google Chrome |
|---------------------------|---------|--------------------|
|---------------------------|---------|--------------------|

- **Step 2:** Navigate to the Chrome Settings tab. (Left-click on the ellipses on the upper right window and select "*Settings*" from the pull-down menu."
- **Step 3:** Navigate to the Advanced Settings tab by scrolling to the bottom of the Settings tab and selecting "*Advanced*".
- Step 4: Select "Manage Certificates". A pop-up Certificates window will launch. Verify the "Intended Purpose" selection is set to All then select "Import". This will launch the Certificate Import Wizard.

Step 5: In the wizard, select "Next" to continue past the welcome screen.

**Step 6:** Use the Browse feature - 4 Searci Q to navigate to the file "Client.p12". This file is Date modified Name Type Size sclient.p12 10/26/2017 6:30 PM Personal Informati... 2 KB included in the TXpert documentation package that you received with your transformer. (Set the file type to "Personal Information Exchange".) Personal Information Exchange Open Cancel

Step 7: The wizard will advance to a Password window. Enter your password into the password field then continue selecting "Next" until you reach the final window. (The default password is "pass").

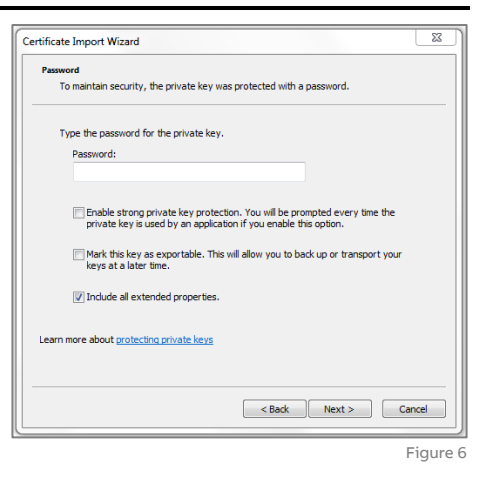

**Step 8:** On the final window, you can review your file information. Press Finish to complete the certificate installation.

### 3.4 Installing the SQL Browser

The TXpert stores data in an SQL database and viewing the uploaded data requires a compatible browser. This guide assumes you will you be using the SQLite database browser (which may be down-loaded from http://www.sqlitebrowser.org/). The version must be 3.9.1 or greater.

## 3.5 Installation of 7-zip

If you plan to update the TXpert configuration file, you must bundle the configuration files into a 7-zip format. 7-zip can be downloaded from **http://www.7-zip.org/download.html** . The version muse be 15.12 or greater.

## 4 Accessing the TXpert User Interface

You may access the TXpert user interface via a wired Ethernet connection or Wi-Fi. Wi-Fi communication is initiated when the TXpert Communications Module recognizes a programmed NFC card. This triggers the Wi-Fi connection to be exposed to laptops or tablets with a valid security certificate. The Wi-Fi connection will automatically terminate if no communication is detected for 16 minutes. A programmed NFC card is shipped with the TXpert modules. The Ethernet connection remains continuously active. A custom Ethernet cable is required.

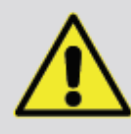

WARNING-DAMAGE TO HEALTH/RISK TO LIFE

Wi-Fi initiation should be performed by trained personnel following appropriate safety precautions.

### 4.1 Initiating Wi-Fi

To expose the WI-Fi connection, place the NFC card on the top, front of the communications module over the ABB logo as shown in Figure 7. Hold the card in place for 1-2 seconds then remove.

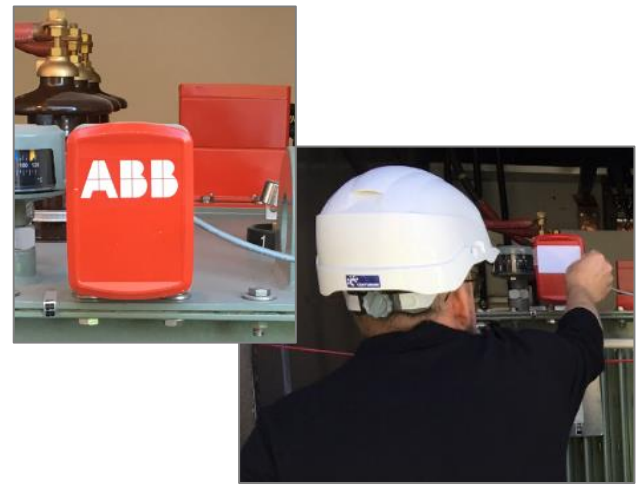

Figure 7

## 4.2 Connecting to Wi-Fi

After you have removed the NFC card from the Communications Module you, the TXpert exposes its Wi-Fi connection. This typically takes 30 to 60 seconds.

The Wi-Fi SSID Name (network name) is user configurable and should be unique for each Txpert. (Figure 9 is showing the name "txpert".)

Launch the connections app from the system tray and wait for the TXpert network to appear. You may need to refresh the window a few times and/or retry initiating the connection. After the Wi-Fi SSID name appears, click on it and then select the Connect button.

Enter your password as the security key and "OK" to continue. (The default password is

| "password"). |  |
|--------------|--|
|--------------|--|

| Type the netwo | ork security key |           |
|----------------|------------------|-----------|
| Security key:  | password         |           |
|                | Hide characters  |           |
|                |                  |           |
|                |                  | OK Cancel |

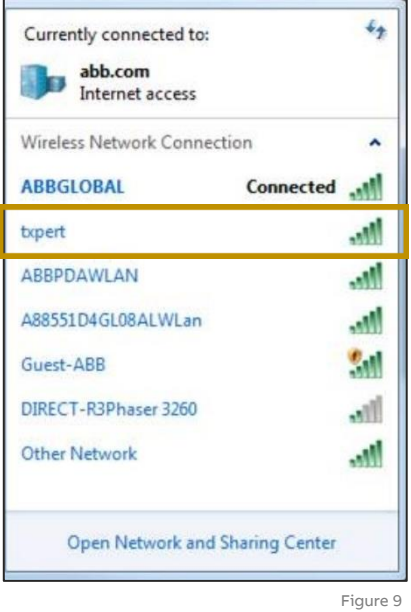

2019-03-19

×

If you are prompted to select a security certificate, select "altranuser" and then "OK". You may get the warning that your connection is not private, click on "Advanced". Then select "Proceed to IP Address"(unsafe)".

|                                                               | Select a certificate                                                              |                                                                                                    |                                                                 | ×        |
|---------------------------------------------------------------|-----------------------------------------------------------------------------------|----------------------------------------------------------------------------------------------------|-----------------------------------------------------------------|----------|
|                                                               | Select a certificate to auth                                                      | enticate yourself to 192.168.8.1:80                                                                                | 085                                                             |          |
|                                                               | Subject                                                                           | Issuer                                                                                                    | Serial                                                          |          |
|                                                               | altran-user                                                                       | altran-ca                                                                                                    | 00DB2B70FA8674271                                               | E        |
|                                                               |                                                                                   |                                                                                                    | ٦                                                               |          |
| ×                                                             |                                                                                   |                                                                                                    | OK Cano                                                         | el       |
| Your connection is                                            | not private                                                                       |                                                                                                    |                                                                 |          |
| Attackers might be trying to si passwords, messages, or credi | teal your information from 1<br>t cards). NETERR_CERT_AUTHO                       | 92.168.8.1 (for example,                                                                                           |                                                                 |          |
| <u>Automatically report</u> details of                        | possible security incidents to G                                                  | oogle. Privacy policy                                                                                              |                                                                 |          |
| ADVANCED                                                      |                                                                                   |                                                                                                    |                                                                 |          |
|                                                               | Your connectio                                                                    | n is not private                                                                                                   |                                                                 |          |
|                                                               | Attackers might be tryin<br>passwords, messages, or                               | g to steal your information from :<br>r credit cards). NET::ERR_CERT_AUTH                                          | 192.168.8.1 (for example,<br>ORITY_INVALID                      |          |
|                                                               | Automatically report de                                                           | tails of possible security incidents to 0                                                                          | ioogle. <u>Privacy policy</u>                                   |          |
|                                                               | HIDE ADVANCED                                                                     |                                                                                                    | Back to safe                                                    | ty       |
|                                                               | This server could not pro<br>your computer's operati<br>attacker intercepting you | ove that it is <b>192.168.8.1</b> ; its secung system. This may be caused by<br>ur connection. <u>Learn more</u> . | rity certificate is not trusted l<br>y a misconfiguration or an | by       |
|                                                               | Proceed to 192.168.8.1 (uns                                                       | afel                                                                                                    |                                                                 |          |
|                                                               |                                                                                   |                                                                                                    | F                                                               | igure 10 |

## 4.1 Connecting to the Web Server

To access the TXpert web server, which provides the user interface, launch Google Chrome and enter the address of the TXpert into the address bar. The address is in the format https://ip-address:8085.

| Default Wi-Fi Address    | Default Ethernet Address |
|--------------------------|--------------------------|
| https://192.168.8.1:8085 | https://192.168.0.1:8085 |

Bookmarking the web address will save time in the future.

## **5** Navigating the TXpert User Interface

## 5.1 Status Bar

The status bar is located on the top, right of each page.

## 5.2 Navigation Bar

The navigation bar is located vertically along the left side of each page. Click the icons on the navigation bar to alternate between the different views (described in the following sections).

Current Date Shortcutto And Time **Trends View** 02/04/2019 16:07 **\$**12 2 ٢ Shortcut to Events View Shortcut to\_ (displaying number of User's Guide active alarms) 4 6 ø 0 A ش ноте Power Quality Self Supervision Lifecycle About Utilities

Note: the Trends View and Events View are only accessible via the status bar.

## 5.3 Home View

The Home view displays a snapshot of the monitored readings and transformer status. The values are automatically refreshed every 10 seconds.

| RMS VOLTAGE (PHASE TO GROU                                  | UND)                            |                                                | RMS VOLTAGE (PHASE TO PHASE)                                                                                     |                              | RMS CURRENT                                                                             |                                                  |        |      |
|-------------------------------------------------------------|---------------------------------|------------------------------------------------|----------------------------------------------------------------------------------------------------|------------------------------|-----------------------------------------------------------------------------------------|--------------------------------------------------|--------|------|
| Phase 1                                                     |                                 | 247.3 Volts                                    | Phase 1 to Phase 2                                                                                               | 427.8 Volts                  | Phase 1                                                                                 |                                                  | 2988.3 | Amps |
| )                                                           | 250                             | 333 360 415                                    | 0                                                                                                    | 719                          | 0                                                                                       | 3008                                             | 4508   | 601  |
| Phase 2                                                     | _                               | 270.4 Volts                                    | Phase 2 to Phase 3                                                                                               | 467.6 Volts                  | Phase 2                                                                                 |                                                  | 3200.3 | Amps |
| )                                                           | 250                             | 333 360 415                                    | 0                                                                                                    | 719                          | 0                                                                                       | 3008                                             | 4508   | 601  |
| Phase 3                                                     |                                 | 335.6 Volts                                    | Phase 3 to Phase 1                                                                                               | 580.2 Volts                  | Phase 3                                                                                 |                                                  | 4600.4 | Amps |
| )                                                           | 250                             | 333 360 415                                    | 0                                                                                                    | 719                          | 0                                                                                       | 3008                                             | 4508   | 601  |
| TOTAL APPARENT POWER                                        |                                 |                                                | LIFETIME                                                                                                    |                              | TRANSFORMER HEAL                                                                        | TH STATUS                                        |        |      |
|                                                             |                                 |                                                | 3 Years – 5 Months                                                                                               |                              |                                                                                         |                                                  |        |      |
|                                                             |                                 |                                                |                                                                                                    |                              |                                                                                         |                                                  |        |      |
|                                                             | 100                             |                                                | Energized Time                                                                                                   |                              |                                                                                         |                                                  |        |      |
| 120.0                                                       | 100<br>%                        |                                                | 2 Years – 1 Months                                                                                               |                              |                                                                                         | Statue                                           |        |      |
| 120.0<br>2000 kt                                            | 100<br>125<br>KVA<br>160        |                                                | 2 Years – 1 Months<br>Consumed Life                                                                              |                              |                                                                                         | Status<br>Healthy                                |        |      |
| 120.0<br>2000 k                                             | 100<br>125<br>100<br>125<br>100 |                                                | 2 Years – 1 Months<br>Consumed Life                                                                              |                              |                                                                                         | Status<br>Healthy                                |        |      |
| MEASURED LV COIL TEMPERATU                                  | 100<br>0%<br>125<br>160         |                                                | 2 Years – 1 Months<br>Consumed Life                                                                              |                              | FAN SYSTEM                                                                              | Status<br>Healthy                                |        |      |
| MEASURED LV COIL TEMPERATU                                  | URE                             | 120.2 °C                                       | Consumed Life  LOCATION INFORMATION  Ambient Temperature                                                         | . 18.9 °C                    | FAN SYSTEM                                                                              | Status<br>Healthy                                |        |      |
| MEASURED LV COIL TEMPERATU                                  | URE                             | <b>120.2 °C</b><br>270                         | LOCATION INFORMATION Ambient Temperature -50 -40 -30                                                             | 18.9 °C<br>40 50 60          | FAN SYSTEM                                                                              | Status<br>Healthy                                |        |      |
| VEASURED LV COIL TEMPERATU<br>Phase 1                       | URE                             | 120.2 °C<br>270<br>170.2 °C                    | LOCATION INFORMATION  Ambient Temperature -50 -40 -30  123.45678 N                                               | 18.9 °C<br>40 50 60          | FAN SYSTEM<br>To On – He<br>Fan 1 Status<br>On – Ala                                    | Status<br>Healthy                                |        |      |
| MEASURED LV COIL TEMPERATU<br>Phase 1<br>Phase 2            | URE                             | 120.2 °C<br>270<br>170.2 °C<br>270             | 2 Years – 1 Months<br>Consumed Life  LOCATION INFORMATION  Ambient Temperature -50 -40 -30  123.45678 N Latitude | <b>18.9 °C</b><br>40 50 60   | FAN SYSTEM                                                                              | Status<br>Healthy                                |        |      |
| MEASURED LV COIL TEMPERATU<br>Phase 1<br>Phase 2<br>Phase 3 | URE                             | 120.2 °C<br>270<br>170.2 °C<br>270<br>190.3 °C | LOCATION INFORMATION Ambient Temperature -50 -40 -30 123.45678 N Latitude 123.45678 W                            | 18.9 °C<br>     <br>40 50 60 | FAN SYSTEM<br>The pan 1 Status<br>The pan 1 Status<br>The pan 2 Status<br>14:34:23 – 12 | Status<br>Healthy<br>ealthy<br>arm<br>2 Jan 2018 | 3      |      |

| Field                                  | Description                                                                            | Alarm Indication                                                                                                    |
|----------------------------------------|----------------------------------------------------------------------------------------|----------------------------------------------------------------------------------------------------|
| RMS Voltage Phase<br>to Ground (Volts) | Calculated RMS voltage (phase to ground)                                               | Alert and critical thresholds are shown as bars<br>on the graph. The line color changes to green,<br>orange, then red to indicate the alarm level. |
| RMS Voltage Phase<br>to Phase (Volts)  | Calculated RMS voltage (phase<br>to phase)                                             | None                                                                                                    |
| RMS Current<br>(Amps)                  | RMS current readings                                                                   | Alert and critical thresholds are shown as bars<br>on the graph. The line color changes to green,<br>orange, then red to indicate the alarm level. |
| Total Apparent<br>Power                | The sum of apparent power for all three phases.                                        | Alert and critical thresholds are shown as bars<br>on the graph. The line color changes to green,<br>orange, then red to indicate the alarm level. |
| Lifetime: Ener-<br>gized Time          | The number of years and<br>months that voltage has been<br>applied to the transformer. | None                                                                                                    |
| Lifetime: Con-<br>sumed Time           | Consumed Lifetime based on<br>calculations from IEEE C57-96<br>and IEC 60076-12        | None                                                                                                    |
| Transformer<br>Health Status           | Overall status base on moni-<br>tored health parameters. (See<br>Event Monitoring)     | Healthy (green) or Alarm (red)                                                                                                    |
| LV Coil Tempera-<br>ture (DegC)        | Temperature at low voltage<br>coil for each phase.                                     | Alert and critical thresholds are shown as bars<br>on the graph. The line color changes to green,<br>orange, then red to indicate the alarm level. |
| Ambient Tempera-<br>ture (DegC)        | The ambient temperature near the transformer                                           | Alert and critical thresholds are shown as bars<br>on the graph. The line color changes to green,<br>orange, then red to indicate the alarm level. |
| GPS Coordinates                        | The longitude and latitude of the transformer location.                                | None                                                                                                    |
| Fan 1 Status                           | Health of fan based on assess-<br>ment of current monitoring.                          | Healthy (green) or Alarm (red)                                                                                                    |
| Fan 2 Status                           | Health of fan based on assess-<br>ment of current monitoring.                          | Healthy (green) or Alarm (red)                                                                                                    |
| Fans Timestamp                         | Date and Time the fans were switched on                                                | None                                                                                                    |

Table 4

## 5.4 Power Quality View

Power quality indicators allow you to monitor transformer performance based on standard calculations. No alarm or warning events are generated based on these values.

| POWER                 |                  |                    |               |                      |               |
|-----------------------|------------------|--------------------|---------------|----------------------|---------------|
| Total Apparent Power  | 200.0 kVA<br>320 | Total Active Power | 3024.3 W      | Total Reactive Power | 492.3 VAR     |
| POWER FACTOR          |                  |                    |               |                      |               |
| Power Factor          | <b>0.9</b>       |                    |               |                      |               |
| THD FOR VOLTAGE (PHAS | E TO GROUND      | LV)                |               |                      |               |
| Phase 1               | <b>24.3 %</b>    | Phase 2            | <b>46.3 %</b> | Phase 3              | <b>68.2 %</b> |
| THD FOR CURRENT (LV)  |                  |                    |               |                      |               |
| Phase 1               | 24.5 %           | Phase 2            | 46.3 %        | Phase 3              | 69.3 %        |
| 0                     | 100              | 0                  | 100           | 0                    | 100           |
| HARMONIC LOSS FACTOR  |                  |                    |               |                      |               |
| Phase 1               | 24.2 %           | Phase 2            | 46.3 %        | Phase 3              | 68.2 %        |
| 0                     | 100              | 0                  | 100           | 0                    | 100           |
|                       |                  |                    |               |                      |               |

Figure 12

## 5.5 Self-Supervision View

New functionality will be coming soon.

### 5.6 Life Cycle View

New functionality will be coming soon.

### 5.7 Trends View

New functionality will be coming soon.

## 5.8 Events View

#### 5.8.1 Transformer Events

Current transformer status events are shown in this view. Green indicates the sensor reading (or calculated value) has not exceeded a preset threshold, orange indicates the warning state while red indicates the alarm state. The timestamp, source and description of the event are shown. Warnings and alarms will clear automatically when the out-of-threshold condition clears.

| Status 斗 | Timestamp              | ↑↓ | Source                      | ſ↓ | Description                                              | ↑↓ |
|----------|------------------------|----|-----------------------------|----|----------------------------------------------------------|----|
| Normal   | None                   |    | Ambient Temperature         |    | Ambient temperature is normal                            |    |
| Normal   | None                   |    | Coil Temperature P1         |    | Phase 1 coil temperature is normal                       |    |
| Normal   | None                   |    | Coil Temperature P2         |    | Phase 2 coil temperature is normal                       |    |
| Normal   | None                   |    | Coil Temperature P3         |    | Phase 3 coil temperature is normal                       |    |
| Normal   | None                   |    | Fan 1 Health                |    | Fan 1 is healthy                                         |    |
| Normal   | None                   |    | Fan 2 Health                |    | Fan 2 is healthy                                         |    |
| Normal   | 18:22:32 - 24 Jan 2019 |    | Fan Status                  |    | Fans are on                                              |    |
| Normal   | 13:24:14 - 01 Jan 2019 |    | Last Energized<br>Timestamp |    | The last time the system was energized                   |    |
| Warning  | 12:34:55 - 21 Jan 2019 |    | Over-Current P1             |    | Phase 1 current has crossed the swell threshold          |    |
| Alarm    | 18:22:32 - 24 Jan 2019 |    | Over-Current P2             |    | Phase 2 current has crossed the critical swell threshold |    |
| Normal   | None                   |    | Over-Current P3             |    | Phase 3 current is normal                                |    |
| Normal   | None                   |    | Over-Voltage P1-G           |    | Phase 1 to ground voltage is normal                      |    |
| Normal   | None                   |    | Over-Voltage P2-G           |    | Phase 1 to ground voltage is normal                      |    |
| Normal   | None                   |    | Over-Voltage P3-G           |    | Phase 1 to ground voltage is normal                      |    |
| Normal   | None                   |    | Under-Voltage P1-G          |    | Phase 1 to ground voltage is normal                      |    |
| Normal   | None                   |    | Under-Voltage P2-G          |    | Phase 1 to ground voltage is normal                      |    |
| Normal   | None                   |    | Under-Voltage P3-G          |    | Phase 1 to ground voltage is normal                      |    |

Figure 13

**Usage Note:** You can sort by any column by clicking on the arrows to the right of the column name.

#### 5.8.2 System Events

System events show the status, timestamp and description of system update events.

**Note**: the version information for the TXpert software, parameters file, and security package is contained in the description field

| Tra | nsformer Status |    | System Status |    |             |   |   |                                                  |
|-----|-----------------|----|---------------|----|-------------|---|---|--------------------------------------------------|
|     |                 |    |               |    |             |   |   |                                                  |
|     |                 |    |               |    |             |   |   |                                                  |
|     | Status          | ţţ | Timestamp     | t∱ | Source      | 1 | N | Description                                      |
|     | Normal          |    | None          |    | Application |   |   | Currently running software version 1.4           |
|     | Normal          |    | None          |    | Parameters  |   |   | Currently utilizing parameters version 1.4       |
|     | Normal          |    | None          |    | Security    |   |   | Currently utilizing security package version 1.4 |
|     |                 |    |               |    |             |   |   |                                                  |
|     |                 |    |               |    |             |   |   |                                                  |
|     |                 |    |               |    |             |   |   |                                                  |

Figure 14

## 5.9 Utilities View

The Utilities View allows you to perform system updates, download the database and parameter files, edit the event thresholds, define calculation constants, and define push communication parameters. Access each form by clicking on the tab near the top of the page.

| ABB  | TXpert™ Dry   |             |                      |                               |                  |             |                       |   |
|------|---------------|-------------|----------------------|-------------------------------|------------------|-------------|-----------------------|---|
|      |               |             |                      |                               | 02/11/2019 09:56 | <b>\$</b> 2 | $\mathbf{\mathbf{z}}$ | 1 |
| •    | File Download | File Upload | System Configuration | Push Parameters Configuration | Parameters View  |             |                       |   |
| Home |               |             |                      |                               |                  |             |                       |   |

Figure 15

| Tab                           | Functionality                                        | Reference     |
|-------------------------------|------------------------------------------------------|---------------|
| File Download                 | Parameter Download                                   | Section 7     |
| File Download                 | Database Download                                    | Section 11    |
|                               | Application Software                                 | Section 9     |
| File Upload                   | Threshold and Computational Param-<br>eters          | Section 7     |
|                               | Security Module                                      | Section 10    |
| System Configuration          | Wi-Fi and Ethernet Configuration                     | Section 5.9.1 |
| Push Parameters Configuration | Configure the Push Communication                     | Section 12    |
| Parameters View               | View the computational and thresh-<br>old parameters | Section 7     |

Table 5

#### 5.9.1 System Configuration

#### 5.9.1.1 Wi-Fi SSID (Network Name) Configuration

| WIFI SSID CONFIGURATION |                  |  |  |  |  |
|-------------------------|------------------|--|--|--|--|
| WIFI SSID Name          | TX0123456        |  |  |  |  |
|                         |                  |  |  |  |  |
|                         | Lindate WIELSSID |  |  |  |  |
|                         | opuate WIFI 551D |  |  |  |  |

Enter the identifier for the TXpert Wi-Fi network name (nine characters max) then select the Update WIFI SSID button. The TXpert will reset and you must re-establish the connection.

It is recommended that you give every TXpert a unique name.

The Wi-Fi IP address cannot be modified.

Figure 16

#### 5.9.1.2 Ethernet IP Configuration

| ETHERNET IP CONFI | GURATION           |          |
|-------------------|--------------------|----------|
| IP Address        | 192.168.0.1        |          |
| Netmask           | 255.255.0.0        |          |
| Gateway           | 192.168.0.1        |          |
|                   | Update Ethernet IP |          |
|                   |                    | Figure 1 |

The TXpert supports static IP addresses for the Ethernet connection. The default addresses are shown in Figure 17. To change the configuration, enter the new values then select the Update Ethernet IP button. The TXpert will reset and you must re-establish the connection.

It is recommended that you give every TXpert on your network a unique IP configuration.

### 5.10 About View

#### 5.10.1 Copyright

The Copyright view displays the copyright information of the software used on TXpert.

## 6 Transformer Event Details

Transformer status and health is assessed by monitoring key operating conditions every 10 seconds. These conditions that are evaluated against out-of-range thresholds that are determined by customer input and by the transformer design. Events are classified by status: normal (green), warning (orange), and alarm (red).

Summary event notifications are shown on the status bar and the Transformer Health status field. Details are shown on the Events View and are recorded in the database. You can download the database to analyze the operating data and to determine more information about the time of occurrence and frequency of out-of-range conditions.

## 6.1 Known Inputs and Standard Values

Inputs for events algorithms include measured and calculated values and thresholds. Threshold values for each monitored value typically include a high warning threshold (Orange) and a critical threshold (Red).

#### 6.1.1 Voltage and Current Alarm Thresholds

| Component Event (Warning: Orange) |                                  | Event (Critical: Red)            |
|-----------------------------------|----------------------------------|----------------------------------|
| Current RMS                       | Current > <i>Current Swell 1</i> | Current > <i>Current Swell 2</i> |
| Voltage RMS<br>(phase to ground)  | Voltage > <i>Voltage Swell 1</i> | Voltage > <i>Voltage Swell 2</i> |
| Voltage RMS<br>(phase to ground)  | ground)                          |                                  |

Voltage and current are measured for each phase.

Table 6

#### 6.1.2 Temperature Alarm Thresholds

Coil temperatures are measured at each phase.

| Component           | Event (Warning: Orange)                                                                           | Event (Critical: Red)                                                                                      |  |  |
|---------------------|---------------------------------------------------------------------------------------------------|----------------------------------------------------------------------------------------------------|--|--|
| Ambient Temperature | Ambient Temp < <i>Ambient Temp<br/>Low</i> OR Ambient Temp > <i>Ambi-</i><br><i>ent Temp High</i> | Ambient Temp < <i>Ambient Temp<br/>Critical Low</i> OR Ambient Temp ><br><i>Ambient Temp Critical High</i> |  |  |
| Coil Temperature    | Coil Temperature > <i>Coil Temper-</i><br><i>ature High</i>                                       | Coil Temperature > <i>Coil Tempera-</i><br><i>ture Critical</i>                                            |  |  |

Table 7

#### 6.1.3 Fan Health Alarm Thresholds

Fan health monitoring is done for each active circuit.

| Component               | Event (Warning: Orange) | Event (Critical: Red)                                                                                                    |
|-------------------------|-------------------------|----------------------------------------------------------------------------------------------------|
| Current when Fan is on  |                         | Current <i>&lt; ((Fan Current Low<br/>Threshold / 100) * Rated Current<br/>for Fan Circuit)</i> OR Current ><br><i>((Fan Current High Threshold /<br/>100) * Rated Current for Fan Cir-<br/>cuit)</i> |
| Current when Fan is off |                         | Current > <i>((Fan Off Current<br/>Threshold / 100) * Rated Current<br/>Fan Circuit)</i>                                                                                                    |

Table 8

#### 6.1.4 Transformer Activity Events

| Component                   | Information                                            |
|-----------------------------|--------------------------------------------------------|
| Fan Status                  | Fans on/off state.                                     |
| Last Energized<br>Timestamp | Date and time that the transformer was last energized. |

Table 9

#### 6.1.5 Summary of Threshold Parameters

These values are configured in the factory.

| VCP                            |                     |            |         |                          |                                     |
|--------------------------------|---------------------|------------|---------|--------------------------|-------------------------------------|
| Parameter                      | Description         | Event Type | Default | Unit                     | Tag Name                            |
| Voltage Sag                    | Voltage Sag < Limit | Warning    | 90      | % parmSagLevel_Voltage_1 |                                     |
| Voltage Swell 1                | Voltage > Limit     | Warning    | 120     | %                        | parmSwellLevel_Voltage_1            |
| Voltage Swell 2                | Voltage > Limit     | Critical   | 130     | %                        | parmSwellLevel_Voltage_2            |
| Current Swell 1                | Current > Limit     | Warning    | 100     | %                        | parmSwellLevel_Current_1            |
| Current Swell 2                | Current > Limit     | Critical   | 150     | %                        | parmSwellLevel_Current_2            |
| Coil Temperature               |                     |            |         |                          |                                     |
| Parameter                      | Description         | Event Type | Default | Unit                     | Tag Name                            |
| Coil Temperature High          | Temperature > Limit | Warning    | 100     | с                        | parmCoilTempThresholdL<br>VHigh     |
| Coil Temperature Criti-<br>cal | Temperature > Limit | Critical   | 120     | с                        | parmCoilTempThresholdL<br>VCritical |

n

| Thermal Aging                        |                                                                                                    |            |           |                                 |                                |  |
|--------------------------------------|----------------------------------------------------------------------------------------------------|------------|-----------|---------------------------------|--------------------------------|--|
| Parameter                            | Parameter Description Event Type Default                                                                       |            | Default   | Unit                            | Tag Name                       |  |
| Ambient Temperature<br>High          | Temperature > Limit                                                                                            | Warning    | 30        | с                               | parmAmbTempHigh                |  |
| Ambient Temperature<br>Low           | Temperature < Limit                                                                                            | Warning    | -40       | с                               | parmAmbTempLow                 |  |
| Ambient Temperature<br>Critical High | Temperature > Limit                                                                                            | Critical   | 40        | с                               | parmAmbCriticalHigh            |  |
| Ambient Temperature<br>Critical Low  | Temperature < Limit                                                                                            | Critical   | cal -50 C |                                 | parmAmbTempCriticalLow         |  |
| Fan Status                           |                                                                                                    |            |           |                                 |                                |  |
| Parameter                            | Description                                                                                                    | Event Type | Default   | Unit                            | Tag Name                       |  |
| Fan Current Low Thresh-<br>old       | Current is less than<br>percentage of rated<br>current (fan is on)                                             | Critical   | 75        | %                               | parmFanCurrentLowThres<br>hold |  |
| Fan Current High<br>Threshold        | Fan Current High<br>ThresholdCurrent is greater than<br>percentage of rated<br>current (fan is on)Critical120% |            | %         | parmFanCurrentHighThres<br>hold |                                |  |
| Fan Off Current Thresh-<br>old       | Current is greater than<br>percentage of rated<br>current (fan is off)                                         | Critical   |           | %                               | parmFanOffCurrent              |  |

Table 10

## 7 Parameters Download and Update

In the factory, parameters are downloaded to the TXpert module to set event thresholds and configure values used in calculations. The threshold parameters are described in Table 10 (Summary of Threshold Parameter). The factory-configured parameters, used in calculations, are shown in Table 11.

| Thermal Aging                                         |          |                          |
|-------------------------------------------------------|----------|--------------------------|
| Description                                           | Unit     | Tag Name                 |
| Ambient Temperature Used When Determining             | C        |                          |
| Transformer Rating                                    | C        | parmAmbientRated         |
| Type of Insulation in the Low Voltage Coils (1= VCC   |          |                          |
| coil, 2 = VPI coil, 3 = Resibloc coil)                |          | parmInsulationSystemLV   |
| Type of Insulation in the High Voltage Coils (1= VCC  |          |                          |
| coil, 2 = VPI coil, 3 = Resibloc coil)                |          | parmInsulationSystemHV   |
| Low Voltage Conductor Material (0= Copper, 1 =        |          |                          |
| Aluminum)                                             |          | parmConductiveMaterialLV |
| High Voltage Conductor Material (0= Copper, 1 =       |          |                          |
| Aluminum)                                             |          | parmConductiveMaterialHV |
| Mass of a Single Phase of the Low Voltage Coil        | KG       |                          |
| Conductor (coil plus leads)                           |          | parmMassConductorLV      |
| Mass of a Single Phase of the High Voltage Coil       | KG       |                          |
| Conductor (coil plus leads)                           |          | parmMassConductorHV      |
| Combined Epoxy And Insulation Mass For A Single       | KG       |                          |
| Phase Of The Low Voltage Coil                         |          | parmMassInsLV            |
| Combined Epoxy And Insulation Mass For A Single       | KG       |                          |
| Phase Of The High Voltage Coil                        |          | parmMassInsHV            |
| Relative position of LV Coil (0=interior, 1=exterior) |          | parmPositionLV           |
| Relative position of HV Coil (0=interior, 1=exterior) |          | parmPositionHV           |
| Total Low Voltage DC Loss Combined for All            | Watts    |                          |
| phases                                                |          | parmDCLossLV             |
| Total High Voltage DC Loss Combined for All           | Watts    |                          |
| Phases                                                |          | parmDCLossHV             |
| Rated AC Losses in the Low Voltage coils              | Watts    | parmCoilACLossLV         |
| Rated AC Losses in the High Voltage coils             | Watts    | parmCoilACLossHV         |
| Low Voltage Temperature Rise Due to No-Load           | C        |                          |
| Losses                                                | <u> </u> | parmDelHS_NL_LV          |
| High Voltage Temperature Rise Due to No-Load          | C        |                          |
| Losses                                                |          | parmDelHS_NL_HV          |
| VCP                                                   |          |                          |
| Description                                           | Unit     | Tag Name                 |
| Nominal Frequency for Voltage and Current             | Hz       | parmFreqNorm             |
| KVA Rating with Natural Cooling                       | KVA      | parmKVA                  |
| KVA Rating with Forced Air Cooling                    | KVA      | parmKVFA                 |
| High Voltage Rating, Phase to Phase                   | Vrms     | parmVoltageRatingHV      |
| Low Voltage Current Rating with Natural Cooling       | А        | parmCurrentRatingLV      |
| Low Voltage Current Rating with Forced Air Cooling    | А        | parmCurrentRatingLVFA    |
| Low Voltage Rating, Phase to Ground                   | Vrms     | parmVoltageRatingLV_p2g  |
| Low Voltage Rating, Phase to Phase                    | Vrms     | parmVoltageRatingLV_p2p  |
| Fans                                                  |          |                          |

| Description                                              | Unit  | Tag Name                    |
|----------------------------------------------------------|-------|-----------------------------|
| Used to implement hysteris when the fan is switched off. |       | parmFanOffSafetyFactor      |
| The number of days the fan is allowed to remain idle     | Davia |                             |
| before an exercise sequence is triggered.                | Days  | parmFanIdleTimeLimit        |
| The duration the fan runs during an exercise             | Mine  |                             |
| sequence.                                                | MINS  | parmFanExerciseDuration     |
| The fan is turned on if the transformer load exceeds     | %     |                             |
| this threshold longer than the allowable time            |       |                             |
| (parmFanOLTime) when is the fan turned off?              |       | parmFanOLThreshold          |
| Amount of time before a transfomer overload              | secs  |                             |
| condition triggers the fans to turn on.                  |       | parmFanOLTime               |
| When this coil temperature is exceeded (on any coil)     | С     |                             |
| the fan is turned on. when is the fan turned off?        |       | parmFanTriggerCoilTemp      |
| When this Low Voltage Hot Spot temperature is            | С     |                             |
| exceeded the fan is turned on. when is the fan turned    |       |                             |
| off?                                                     |       | parmFanTriggerLVhotspotTemp |
| When this High Voltage Hot Spot temperature is           | С     |                             |
| exceeded the fan is turned on. when is the fan turned    |       |                             |
| off?                                                     |       | parmFanTriggerHVhotspotTemp |
| Rated current in first fan circuit                       | А     | parmRatedCurrentFanCircuit1 |
| Rated current in second fan circuit                      | Α     | parmRatedCurrentFanCircuit2 |

Table 11

## 7.1 Viewing the Computational and Threshold Parameters

You can display the computational and threshold parameters by navigating to the Parameters View tab on the Utilities View. See the preceding tables for a description of each of the displayed values.

## 7.2 Computational and Threshold Parameters File

The threshold parameters and the computational parameters are stored in an XML-formatted file named "computationalParameters.xml. It is highly recommended that you not modify any of the factory-configured configuration values. If you must modify the XML file, it is recommended to download the file from the TXpert and use it as a template.

## 7.3 Downloading the Parameters from the TXpert

You may download the parameters from the Utilities View. The following steps describe the process.

**Step 1:** Navigate to the File Download tab on the Utilities View. Select the "*Download Parameters*" button to start the download. The file named "parameters.zip" will begin downloading to your laptop/tablet. After the download has completed, click on the down arrow and select *Show in Folder*.

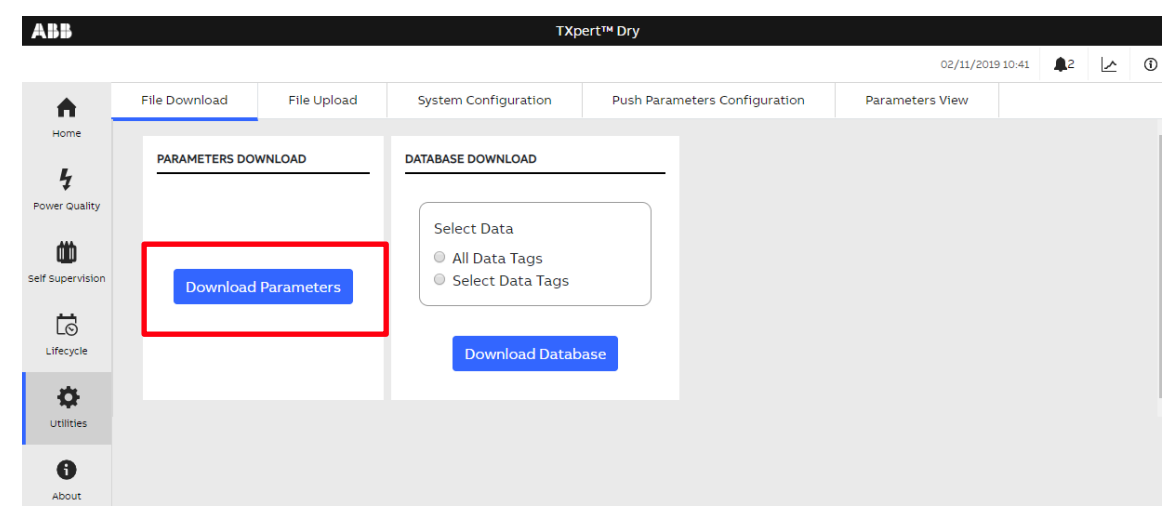

**Step 2:** In the download folder, right click on the parameters.zip download and extract using 7-zip. (If the 7-zip option is not available, you may open the 7-zip utility from the Start Menu.)

|         |   |                                |   | omputationalParameters.xml*              |
|---------|---|--------------------------------|---|------------------------------------------|
| 🔩 parar |   | Open with WinZip               |   |                                          |
|         |   | 7-Zip                          | ۰ | Open archive                             |
|         | 2 | CRC SHA<br>Edit with Notepad++ | Þ | Open archive<br>Extract files            |
|         | ۲ | Move to Dropbox                |   | Extract Here                             |
|         |   | Scan for Viruses               |   | Extract to "parameters\"<br>Test archive |
|         |   |                                |   | Figure 18                                |

Step 3: When prompted, enter your 7-zip password. (The default password is "newKey".)

| Elapsed time:               | 00:00:23        | Total size: |        |
|-----------------------------|-----------------|-------------|--------|
| Remaining time:             |                 | Speed:      |        |
| Files:                      | 0               | Processed:  |        |
| Compression ratio:          | Enter password  |             |        |
| Extracting                  | Enter password: |             |        |
| computationalParameters xml | newKey          |             |        |
|                             | Show password   |             |        |
|                             | ОК              | Cancel      |        |
|                             |                 | )           |        |
|                             | Background      | Pause       | Cancel |

**Step 4:** A parameters folder is created which contains the files "computationalParameters.xml" and "version.txt".

## 7.4 Modifying the Parameters File

The threshold parameters and the computational parameters are stored in the XML-formatted file named "computationalParameters.xml". You can view the information in Microsoft Internet Explorer or Notepad. If you'd like to edit this file, it is recommended that you download an XML editor (as they help prevent format errors). You should not modify the "version.txt" file. It is also highly recommended that you not modify any of the factory-configured computational values.

## 7.5 Uploading the Computational Parameters

- Step 1: To begin, you must have the files "computationalParameters.xml" and "version.txt" in a folder named "parameters". The file name must consist of all lowercase letters.
- Step 2: Archive and encrypt the parameters folder using 7-zip. Right click on the folder, select 7-zip, and add to archive. (If the 7-zip option is not available, you may open the 7-zip utility from the Start Menu.)

| parameters |   |                                   |   |                                                                 |
|------------|---|-----------------------------------|---|-----------------------------------------------------------------|
| rie folder |   | <b>Open</b><br>Open in new window |   |                                                                 |
|            |   | 7-Zip                             | • | Add to archive                                                  |
|            |   | CRC SHA                           | • | Compress and email                                              |
|            | ٥ | Move to Dropbox                   |   | Add to "parameters.7z"<br>Compress to "parameters.7z" and email |
| ·          |   |                                   |   | Figure 20                                                       |

igure 20

# **Step 3:** Enter the encryption key (default is "newKey"), the AES-256 Encryption method, and the zip archive format as shown in Figure 22. Press OK and the parameters.zip file will be created and ready for

| parameters.zip     Archive format:     Zip        Compression level:     Normal        Compression method:   Deflate   Options   Dictionary size:   32   Word size:   32   Solid Block size:   Number of CPU threads:   8   /8   Memory usage for Compressing:   259 MB   Memory usage for Decompressing:   259 MB   Memory usage for Decompressing:   259 MB   Memory usage for Decompressing:   259 MB   Memory usage for Decompressing:   259 MB   Parameters:     Parameters:                                                                                                    | Archive: C:\Users\rjoy   | Documents\ABB\Do | cumentation\sam | ple\ComputationalPara | meters\               |
|----------------------------------------------------------------------------------------------------|--------------------------|------------------|-----------------|-----------------------|-----------------------|
| Archive format:       zip       Update mode:       Add and replace files         Compression level:       Nomal       Path mode:       Relative pathnames         Compression method:       Deflate       Options       Create SFX archive         Dictionary size:       32 KB       Compress shared files       Compress shared files         Word size:       32       Options       Compress shared files         Solid Block size:       Image: Compression       Encryption         Number of CPU threads:       8       / 8         Memory usage for Compressing:       259 MB       Reenter password:         Split to volumes, bytes:       Show Password       Image: Compressing:         Parameters:       Show Password       Image: Compression                                                                                                    | parameters.zi            | p                |                 |                       | •                     |
| Compression level:       Nomal       Path mode:       Relative pathnames         Compression method:       Deflate       Options       Create SFX archive         Dictionary size:       32 KB       Compress shared files       Compress shared files         Word size:       32       Compress shared files       Compress shared files         Solid Block size:       Image: Compression       Encryption         Number of CPU threads:       8       / 8       Enter password:         Memory usage for Compressing:       259 MB       Reenter password:       Image: Compression         Split to volumes, bytes:       Image: Show Password       Image: Compression       Image: Compression         Parameters:       Parameters:       Image: Compression       Image: Compression       Image: Compression                                                                                                    | Archive format:          | zip              | -)              | Update mode:          | Add and replace files |
| Compression method:       Deflate       Options         Dictionary size:       32 KB       Create SFX archive         Compress shared files       Compress shared files         Word size:       2       Delete files after compression         Solid Block size:       Fnorpption         Number of CPU threads:       8       / 8         Memory usage for Compressing:       259 MB         Memory usage for Decompressing:       2 MB         Split to volumes, bytes:       Show Password         Parameters:       AES-256                                                                                                    | Compression level:       | Normal           | •               | Path mode:            | Relative pathnames    |
| Dictionary size:<br>32 KB<br>Word size:<br>32<br>Solid Block size:<br>Number of CPU threads:<br>Memory usage for Compressing:<br>Split to volumes, bytes:<br>Parameters:<br>Create SFX archive<br>Compress shared files<br>Encryption<br>Encryption<br>Reenter password:<br>Show Password<br>Encryption method:<br>AES-256                                                                                                    | Compression method:      | Deflate          | •               | Options               |                       |
| Word size:<br>Solid Block size:<br>Number of CPU threads:<br>Memory usage for Compressing:<br>Split to volumes, bytes:<br>Parameters:                                                                                                    | Dictionary size:         | 32 KB            | •               | Create SFX a          | rchive<br>ared files  |
| Solid Block size:  Number of CPU threads:  Memory usage for Compressing:  Split to volumes, bytes:  Parameters:  Acceleration  Acceleration  A | Word size:               | 32               | •               | Delete files af       | ter compression       |
| Number of CPU threads: 8                                                                                                    | Solid Block size:        |                  | -               | Encryption            |                       |
| Memory usage for Compressing: 259 MB<br>Memory usage for Decompressing: 2 MB<br>Split to volumes, bytes:<br>Parameters:<br>Parameters:                                                                                                    | Number of CPU threads:   | 8                | - /8            | Enter password:       |                       |
| Memory usage for Decompressing: 2 MB                                                                                                    | Memory usage for Compres | ssing:           | 259 MB          |                       | . )                   |
| Split to volumes, bytes:  Show Password Encryption method:  AES-256                                                                                                    | Memory usage for Decomp  | pressing:        | 2 MB            | Reenter passwor       | d:                    |
| Parameters: Encryption method: AES-256                                                                                                    | Split to volumes, bytes: |                  |                 | Show Passwo           | ord                   |
| Parameters:                                                                                                    | Demonstration            |                  | •               | Encryption metho      | od: AES-256           |
|                                                                                                    | Parameters:              |                  |                 |                       |                       |
|                                                                                                    |                          |                  |                 |                       |                       |
|                                                                                                    |                          |                  |                 |                       |                       |
|                                                                                                    |                          |                  | _               |                       |                       |
|                                                                                                    |                          |                  |                 | OK                    | Cancel Help           |

**Step 4:** Navigate to the File Upload tab on the Utilities View. Activate the Parameters Module selection, then click on the Select Package button to navigate to the file selection prompt. Select the parameters.zip file then Click on the Upload button.

upload.

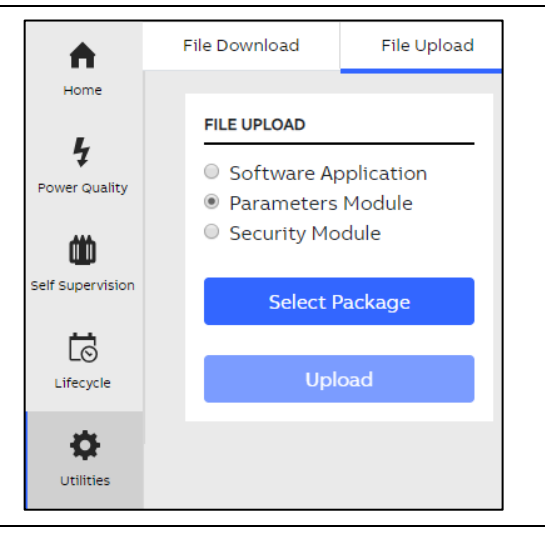

**Step 6:** The TXpert module automatically resets after the update. You will have to reestablish Wi-Fi or Ethernet communication.

You may confirm the status and time of the update in the Events View. Note: detailed logs are stored in the "update\_info" table in the TXpert database.

## 8 Application Update

In certain circumstances, ABB may recommend that you update the application software running on the TXpert module.

Step 1: To begin, you must have the ABB-provided file named "application.zip".

**Step 2:** Navigate to the File Upload tab on the Utilities View. Activate the Software Application selection, then click on the Select Package button to navigate to the file selection prompt. Select the application.zip file then Click on the Upload button.

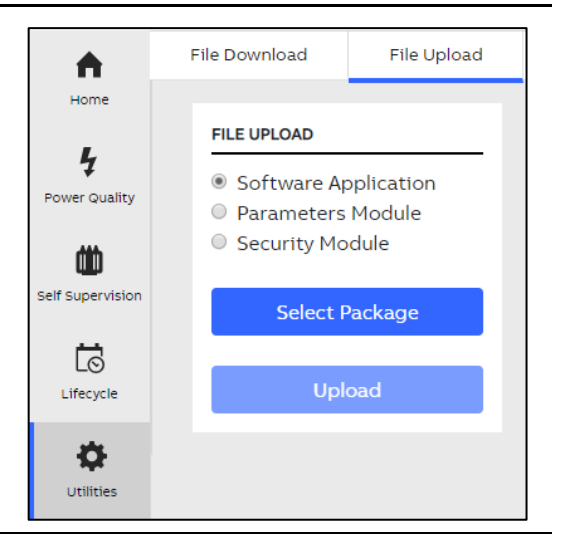

**Step 4:** The TXpert module automatically restarts after the update. You will have to reestablish Wi-Fi and Ethernet communication.

You may confirm the status and time of the update in the Events View. Note: detailed logs are stored in the" update\_info" table in the TXpert database.

## 9 Security Credentials Update

The TXpert module has several layers of security. A Security update can be used to update the listed security credentials.

| Credential                                | Description                                                              | Default  |
|-------------------------------------------|--------------------------------------------------------------------------|----------|
| Wi-Fi password                            | Wi-Fi password                                                           | password |
| Security certificates with<br>pass phrase | Security certificates with pass phrase                                   | pass     |
| Database encryption key                   | Key used to encrypt and decrypt<br>uploaded packages. 300 character max. | Newkey   |
| Database deletion pass<br>phrase          | Password required for database deletion                                  | password |

Table 12

To perform a security update, you must update a 7-zip archived file named *security.zip*. This archive must contain the following files.

| File Name           | Description                                 |
|---------------------|---------------------------------------------|
| Hostapd_new.conf    | Wi-Fi configuration file for the system     |
| encryptiondbkey.txt | File containing the database encryption key |
| server.crt          | Server security certificate                 |
| server.key          | Server security key                         |
| passphrase.txt      | Passphrase for server security key          |
| ca.crt              | Certificate authority security certificate  |
| deletedbkey.txt     | Password for deleting the database.         |
| version.txt         | Version of update                           |

Table 13

### 9.1 Modifying and Updating the Credentials File

- **Step 1:** Before modifying the existing "security.zip" file, make a backup of the file so you can have a copy of the default credentials.
- Step 2: Right-click on the "security.zip" file and extract using 7-zip. (If the 7-zip option is not available, you may open the 7-zip utility from the Start Menu.) Extract to the "security\" folder.
   When prompted, enter your 7-zip password. (The default password is "newKey".) Note: the folder name should be all lowercase characters.
- Step 3: Change the Wi-Fi Password (optional)

area.

In the security folder, edit the file "hostapd\_new.conf" changing the text in the highlighted

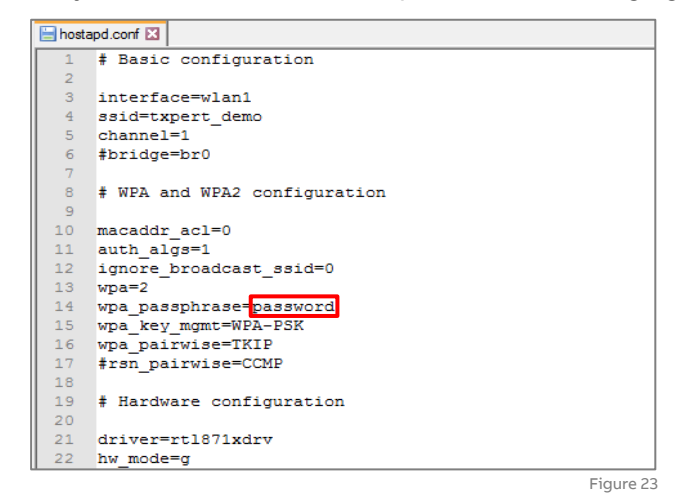

Step 4: Change database encryption key (optional)Edit the "encryptiondbkey.txt" file changing the text in the highlighted area.

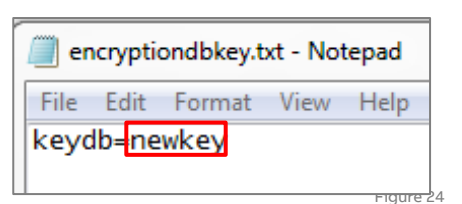

- Step 5:
   Change the passphrase for the server security key (optional)

   Edit the "passPhrase.txt" file changing the text in the highlighted area.

   File Edit Format View Help passPhrase.txt Notepad

   File Edit Format View Help passPhrase.txt Notepad
- Step 6:
   Change the database deletion key (optional)

   Edit the "deletedbkey.txt" file changing the text in the highlighted area.

   File Edit Format View Help

   keydb=password

**Step 7:** Change the server security certificate and key (optional)

To change the server security certificate, replace the "server.crt" file in the security folder. To change the server security key, replace the "server.key" file in the security folder.

**Step 8:** Change the Version Edit the "version.txt" file changing the text in the highlighted area.

| 🧾 ve | ersion.t | xt - Notep | bad  |           |
|------|----------|------------|------|-----------|
| File | Edit     | Format     | View | Help      |
| vers | ion=     | 1.0        |      |           |
|      |          |            |      | Figure 27 |

- **Step 9:** Archive and encrypt the security folder using 7-zip. Right click on the folder, select 7-zip, and add to archive. (If the 7-zip option is not available, you may open the 7-zip utility from the Start Menu.)
- Step Enter the <u>existing</u> encryption key (default is "newKey"), the AES-256 Encryption method, and
   the zip archive format as shown in Figure 22. Press OK and the security.zip file will be created and ready for upload.

| security zip   Archive format:   zip   Update mode:   Add and replace files   Compression level:   Normal   Compression method:   Deflate   Options   Dictionary size:   32 KB   Options   Compress shared files   Options   Compress shared files   Dictionary size:   32   Solid Block size:   Number of CPU threads:   8   /8   Memory usage for Compressing:   259 MB   Memory usage for Decompressing:   259 MB   Memory usage for Decompressing:   259 MB   Split to volumes, bytes:     Split to volumes, bytes:     Show Password   Encryption method:     AES-256                                                                                                    | Archive: C:\Users\rjoy\[  | Documents\ABB\Docu | umentation\sam | ıple∖            |                      |      |
|----------------------------------------------------------------------------------------------------|---------------------------|--------------------|----------------|------------------|----------------------|------|
| Archive format:       zip       Update mode:       Add and replace files         Compression level:       Normal       Path mode:       Relative pathnames         Compression method:       Deflate       Options       Options         Dictionary size:       32 KB       Compress shared files       Options         Word size:       32       Compress shared files       Delete files after compression         Solid Block size:       Image: Spit to volumes, bytes:       Frcyption         Split to volumes, bytes:       Image: Show Password       Image: Show Password         Parameters:       Image: Split to volumes, bytes:       Image: Show Password                                                                                                    | security.zip              |                    |                |                  | -                    | ·    |
| Compression level:       Normal       Path mode:       Relative pathnames         Compression method:       Deflate       Options       Options         Dictionary size:       32 KB       Compress shared files       Options         Word size:       32       Options       Compress shared files         Solid Block size:       Image: Compression       Encryption         Number of CPU threads:       8       / 8         Memory usage for Compressing:       259 MB         Split to volumes, bytes:       Image: Compression         Parameters:       Show Password                                                                                                    | Archive format:           | zip                | $\overline{)}$ | Update mode:     | Add and replace file | s    |
| Compression method:       Deflate       Options         Dictionary size:       32 KB       Create SFX archive         Word size:       32       Compress shared files         Solid Block size:       Image: Compression       Delete files after compression         Number of CPU threads:       8       / 8         Memory usage for Compressing:       259 MB       Encryption         Nemory usage for Decompressing:       2 MB       Reenter password:         Split to volumes, bytes:       Image: Show Password       Image: Show Password         Parameters:       AES-256                                                                                                    | Compression level:        | Normal             | •              | Path mode:       | Relative pathnames   | 3    |
| Dictionary size: 32 KB   Word size: 32   Solid Block size: Image: Compression   Number of CPU threads: 8   /8 /8   Memory usage for Compressing: 259 MB   Memory usage for Decompressing: 2 MB   Split to volumes, bytes: Image: Show Password   Parameters: Image: Appendix Appendix Ap                                                                                                    | Compression method:       | Deflate            | •              | Options          |                      |      |
| Word size: 32  Word size:  Compressing: 259 MB Memory usage for Compressing: 2 MB Memory usage for Decompressing: 2 MB Split to volumes, bytes: Parameters:                                                                                                    | Dictionary size:          | 32 KB              | •              | Create SFX a     | rchive<br>red files  |      |
| Solid Block size:  Number of CPU threads:  Memory usage for Compressing:  Split to volumes, bytes:  Parameters:  Acceleration  Acceleration  A | Word size:                | 32                 | •              | Delete files af  | ter compression      |      |
| Number of CPU threads:     8     /8     Enter password:       Memory usage for Compressing:     259 MB     Reenter password:       Memory usage for Decompressing:     2 MB                                                                                                    | Solid Block size:         |                    | T              | Encryption       |                      |      |
| Memory usage for Compressing: 259 MB<br>Memory usage for Decompressing: 2 MB<br>Split to volumes, bytes:<br>Parameters:<br>AES-256                                                                                                    | Number of CPU threads:    | 8 🗸                | / 8            | Enter password:  |                      |      |
| Memory usage for Decompressing: 2 MB                                                                                                    | Memory usage for Compress | ing:               | 259 MB         |                  |                      |      |
| Split to volumes, bytes:    Show Password  Encryption method:  AES-256                                                                                                    | Memory usage for Decompr  | essing:            | 2 MB           | Reenter passwor  | d:                   |      |
| Parameters:                                                                                                    | Split to volumes, bytes:  |                    |                | Show Passwo      | ord                  |      |
| Parameters:                                                                                                    | Demonstration             |                    | •              | Encryption metho | d: AES-256           |      |
|                                                                                                    | Parameters:               |                    |                |                  |                      | _    |
|                                                                                                    |                           |                    |                |                  |                      |      |
|                                                                                                    |                           |                    |                |                  |                      |      |
|                                                                                                    |                           |                    | _              |                  |                      |      |
|                                                                                                    |                           |                    |                | OK               | Canad                | lelo |

**Step 11:** Navigate to the File Upload tab on the Utilities View. Activate the Security Module selection, then click on the Select Package button to navigate to the file selection prompt. Select the security.zip file then Click on the Upload button..

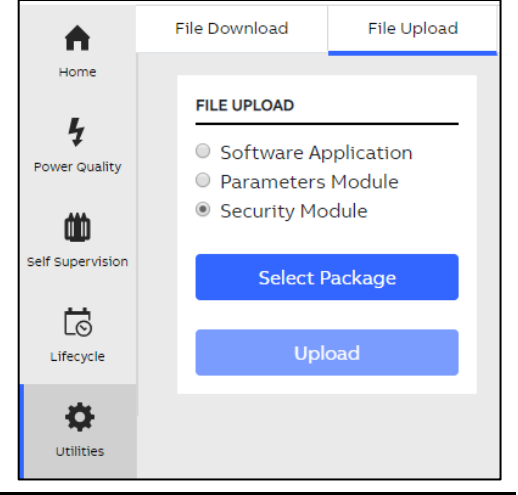

**Step 13:** The TXpert module automatically restarts after the update. You will have to reestablish Wi-Fi and Ethernet communication.

You may confirm the status and time of the update in the Events View. Note: detailed logs are stored in the "update\_info" table in the TXpert database.

## **10 Database Operations**

## 10.1Viewing the Database

Note: While it is possible to download the entire database, the database file may be large and the download can be a lengthy process. It is recommended that you narrow your selection by date or data set.

| Step 1: | Navigate to the File Down-<br>load tab on the Utilities<br>View. Activate the Select<br>Data Tags selection. | Home      | F | File Download | File Upload | System Configuration DATABASE DOWNLOAD Select Data All Data Tags Select Data Tags | Push Parar |
|---------|----------------------------------------------------------------------------------------------------|-----------|---|---------------|-------------|-----------------------------------------------------------------------------------|------------|
|         |                                                                                                    | Lifecycle |   |               |             | Download Database                                                                 |            |
|         |                                                                                                    | Utilities |   |               |             |                                                                                   |            |

Step 2: Select the date range and database fields you want to include in the download by using the arrow keys to transfer parameters between the Tag Manifest list and the Retrieval List. Select Accept button to close the form.

| Start Date 02/04/2019           | 曲   | End Date (       | 02/08/2019       | Ē    |
|---------------------------------|-----|------------------|------------------|------|
| Tag Manifest                    |     |                  | Retrieval List   |      |
| HV Coil 3 Consumed Life (Years) | ≜ H | HV Coil 1 Consum | ned Life (Years) |      |
| Hottest Spot Location           | >>  | HV Coil 2 Consum | ned Life (Years) |      |
| LV Coil 1 Consumed Life (Years) |     |                  |                  |      |
| LV Coil 1 Temperature (C)       | >   |                  |                  |      |
| LV Coil 2 Consumed Life (Years) | <   |                  |                  |      |
| LV Coil 2 Temperature (C)       |     |                  |                  |      |
| LV Coil 3 Consumed Life (Years) | <<  |                  |                  |      |
| LV Coil 3 Temperature (C)       | •   |                  |                  |      |
|                                 |     |                  |                  |      |
|                                 |     |                  |                  | Acce |
|                                 |     |                  |                  |      |
|                                 |     |                  |                  | Clo  |

- Step 3: Select the Download Database button. The file named "database.zip" will begin downloading to your laptop/tablet.

   Database Download

   Select Data

   All Data Tags

   Select Data Tags

   Select Data Tags
- **Step 2:** In the download folder, right click on the database.zip download and extract using 7-zip. (If the 7-zip option is not available, you may open the 7-zip utility from the Start Menu.)

| 動 database.zip | <b>Open</b><br>Open in new window | 2 ( | zipp 2,552 KB                 |
|----------------|-----------------------------------|-----|-------------------------------|
|                | Extract All                       |     |                               |
|                | 7-Zip                             | •   | Open archive                  |
|                | CRC SHA                           | ۱.  | Open archive                  |
| ×              | TortoiseSVN                       | •   | Extract files<br>Extract Here |
|                | Edit with Notepad++               |     | Extract to "database\"        |
|                | Mayata Dranhay                    |     | Tert archive                  |

Step 3: When prompted, enter your 7-zip password. (The default password is "newKey".)

The database folder containing "xpert.db" is created.

| Elapsed time:      | 00:00:06        | Total size: | 34     |
|--------------------|-----------------|-------------|--------|
| Remaining time:    |                 | Speed:      |        |
| Files:             | 0               | Processed:  |        |
| Compression ratio: | Enter password  | <u> </u>    |        |
| Extracting         | Enter password: |             |        |
| xpert.db           | newKey          |             |        |
|                    | Show password   |             |        |
|                    | ОК              | Cancel      |        |
|                    | Background      | Pause       | Cancel |

**Step 4:** The following instruction assume that you are using DB Browser for SQLite as your database viewer. Open the database file "xpert.db". When prompted enter the database encryption key (default is *newkey*).

| Dase Structure and the little of Pranma | Plot Plot                                                                                                    |       | B×                                                    |
|-----------------------------------------|----------------------------------------------------------------------------------------------------|-------|-------------------------------------------------------|
| Create Table 🛛 Create Index 🛛 🕅 Modif   | r Table Delete Table                                                                                                    | Х Ү   |                                                       |
| me                                      | Choose a database file                                                                                                    |       |                                                       |
|                                         | Joy, Kosina 🖡 sample 🖡 database                                                                                                    | e<br> | • • • Search aatabase                                 |
|                                         | Organize 🔻 New folder                                                                                                    |       | III 🕶 🔟 🔞                                             |
|                                         | .VirtualBox<br>J. WebStorm2016.2<br>AppData                                                                                                    | Name  | Date modified Type 3 3/2/2017 10:30 PM Data Base File |
|                                         | <ul> <li>Contacts</li> <li>Creative Cloud Files</li> <li>Desktop</li> </ul>                                                                                                    |       |                                                       |
|                                         | Downloads<br>Dropbox<br>Dr Favorites                                                                                                    | E     |                                                       |
|                                         | Links                                                                                                    |       |                                                       |
|                                         | Inks     My Documents     My Music     My Micro                                                                                                    |       |                                                       |
|                                         | Einks     My Documents     My Music     My Music     My Videos     My Videos     sample     distabase                                                                                                    |       |                                                       |
|                                         | Cinks Cinks |       | 8                                                     |

Figure 32

#### **Step 5:** Click on the Browse Data tab and select the "*dry\_data*" table to view the accumulated data.

| 5 Ne | ew Database 🛛 🖁 | Open Database      | 📋 Write Changes 🛛 🎉 Revert Ch | langes                    |                           |                           |     |
|------|-----------------|--------------------|-------------------------------|---------------------------|---------------------------|---------------------------|-----|
| atr  | base Structure  | Browse Data Edit P | ragnas Execute SQL            |                           |                           |                           |     |
| ale  | : dry_data      |                    | )                             | •                         | 3                         | New Record Delete         | Rec |
|      | Poll ID Namb    | pr Pell Time       | Ambient Temperature (C)       | LV Coil 1 Temperature (C) | LV Coil 2 Temperature (C) | LV Coil 3 Temperature (C) | 1-  |
|      | Filter          | Filter             | Filter                        | Filter                    | Filter                    | Filter                    | F   |
| L    | 1               | 2019-01-08 1       | 23.094                        | 850.0                     | 850.0                     | 850.0                     | 0   |
| 2    | 2               | 2019-01-08 1       | 23.094                        | 850.0                     | 850.0                     | 850.0                     | 0   |
| 3    | 3               | 2019-01-08 1       | 23.125                        | 850.0                     | 850.0                     | 850.0                     | 0   |
| ł    | 4               | 2019-01-08 1       | 23.141                        | 850.0                     | 850.0                     | 850.0                     | 0   |
| 5    | 5               | 2019-01-08 1       | 23.141                        | 850.0                     | 850.0                     | 850.0                     | 0   |
| 5    | 6               | 2019-01-08 1       | 23.172                        | 850.0                     | 850.0                     | 850.0                     | 0   |
| ,    | 7               | 2019-01-08 1       | 23.172                        | 850.0                     | 850.0                     | 850.0                     | 0   |
| 3    | 8               | 2019-01-08 1       | 23.188                        | 850.0                     | 850.0                     | 850.0                     | 0   |
| )    | 9               | 2019-01-08 1       | 23.219                        | 850.0                     | 850.0                     | 850.0                     | 0   |
| 0    | 10              | 2019-01-08 1       | 23.219                        | 850.0                     | 850.0                     | 850.0                     | 0   |
| 1    | 11              | 2019-01-08 1       | 23.234                        | 850.0                     | 850.0                     | 850.0                     | 0   |
| 2    | 12              | 2019-01-08 1       | 23.25                         | 850.0                     | 850.0                     | 850.0                     | 0   |
| .3   | 13              | 2019-01-08 1       | 23.234                        | 850.0                     | 850.0                     | 850.0                     | 0   |
| .4   | 14              | 2019-01-08 1       | 23.25                         | 850.0                     | 850.0                     | 850.0                     | 0   |
| .5   | 15              | 2019-01-08 1       | 23.25                         | 850.0                     | 850.0                     | 850.0                     | 0   |
| (    |                 | :                  | 1                             | 1                         | 1                         | 1                         | Þ   |
|      | 1 - 16 of 49    | 7 🕨 🕅              |                               | Go                        | to: 1                     |                           |     |

**Step 6:** To export the data to an MS Excel compatible format (Comma Separated Value (CSV)), right-click on the" dry\_data" table in the database structure and select "Export as CSV file" from the popup menu.

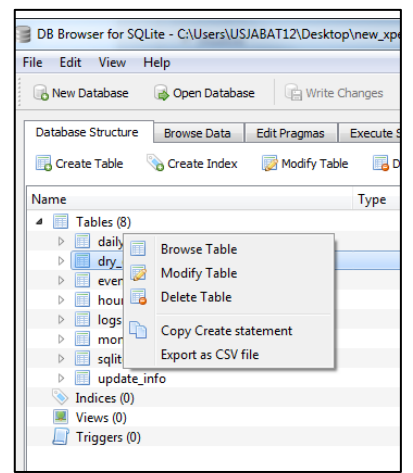

**Step 7:** Similar to Steps 5 and 6, other tables such as Events information and Update\_Info may be viewed and exported.

## **11 Push Communication**

You may configure the TXpert as a MQTT client that publishes messages containing recorded data using a JavaScript Object Notation (JSON) syntax. There is a separate application, the ABB TXpert Push Communication Client, which acts as both a broker and a subscriber client.

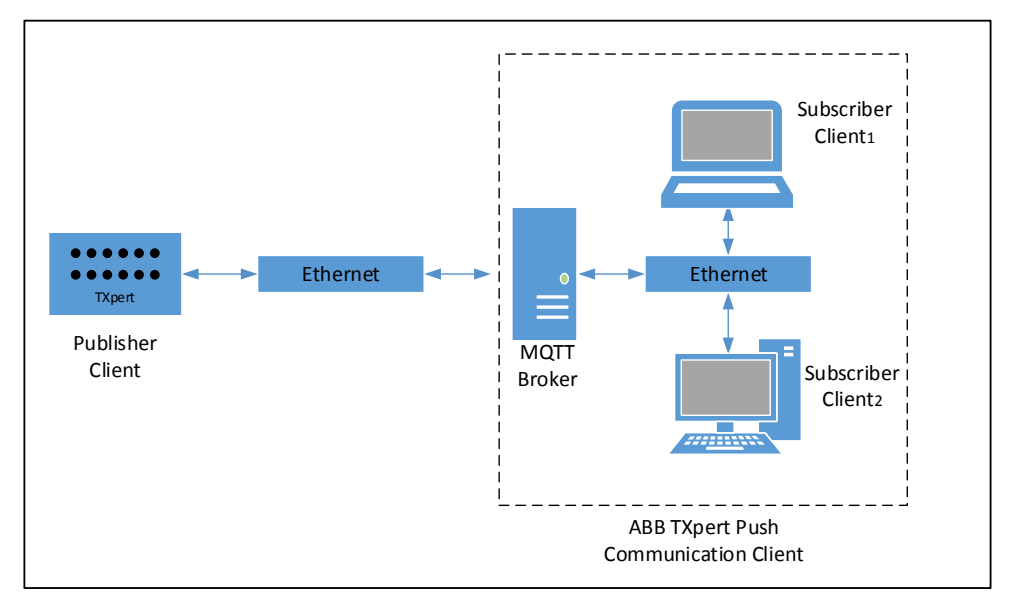

Figure 33

## 11.1 TXpert Push Communications Configuration

The TXpert must be configured to "push" data to the Client Application. This is done by accessing the Push Parameters Configuration form from the Utilities view on the TXpert WebUI. The Push Parameters view manages

- the configuration of the MQTT (Message Queuing Telemetry Transport) protocol that is used to communicate with ABB's Push Communication Client via the Ethernet port, and
- the content and periodicity of the MQTT messages.

| PUSH PARAMETERS CONFIGUR/ | ATION           | EVENTS       | PUSH PARAMETERS STAT | US                 |                       |
|---------------------------|-----------------|--------------|----------------------|--------------------|-----------------------|
| TXpert Name               | TX0123456       |              |                      |                    |                       |
| Client ID / Hostname      | 10.90.144.21    |              |                      | A                  | A                     |
| Client Port               | 1883            | Events<br>On | Not Configured       | Not Sending        | Events<br>Not Sending |
| Updat                     | e Configuration |              |                      |                    |                       |
| MESSAGE CONFIGURATION     |                 |              |                      |                    |                       |
| Sele                      | Message Name    |              | Message Freq         | uency (in Seconds) |                       |
|                           | Available Tags  |              | S                    | Selected Tags      |                       |
| Ambient Temperature (C    | )               | <b>^</b>     |                      |                    | *                     |
| Calculated Hottest-Spot   | Temperature (C) |              |                      |                    |                       |
| Energized Time (Years)    |                 |              |                      |                    |                       |
| Fan Circuit 1 current (A) |                 | <            |                      |                    |                       |
| Fan Circuit 2 current (A) |                 | •            |                      |                    | -                     |
|                           | Save Message    |              | Delete               | Message            |                       |

#### 11.1.1Configuring MQTT Push Communication

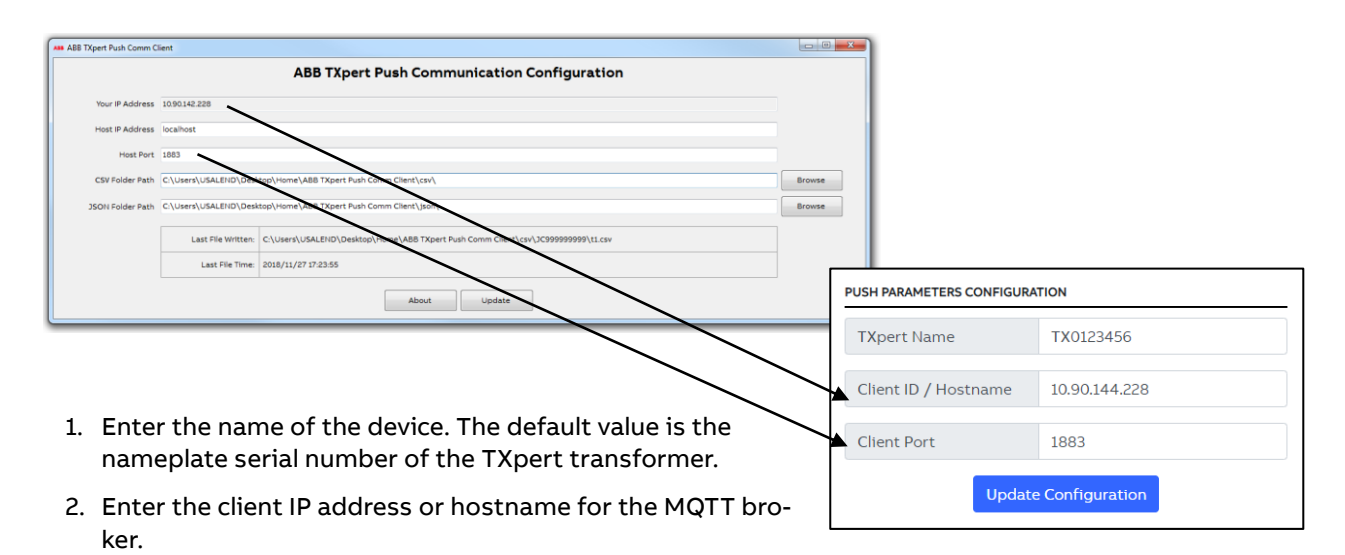

- 3. Enter the port number for the MQTT broker. The default port for MQTT is 1883. (It may be changed for more advanced configurations.)
- 4. Click the Update Configuration button.

The Push Parameters status box displays real-time status information. The configuration status will change to configured.

| A              | <u>A</u>    | <u>A</u>    |
|----------------|-------------|-------------|
| Not Configured | Not Sending | Not Sending |

#### 11.1.2 Pushing Event Updates

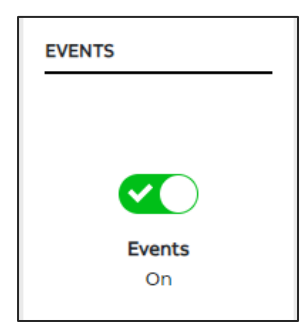

Changes to the Event status can be pushed to the client. Click on the Events selection to enable or disable the transmission. The Events icon in the status box will indicate sending.

#### 11.1.3 Creating and Modifying Pushed Messages

Figure 34

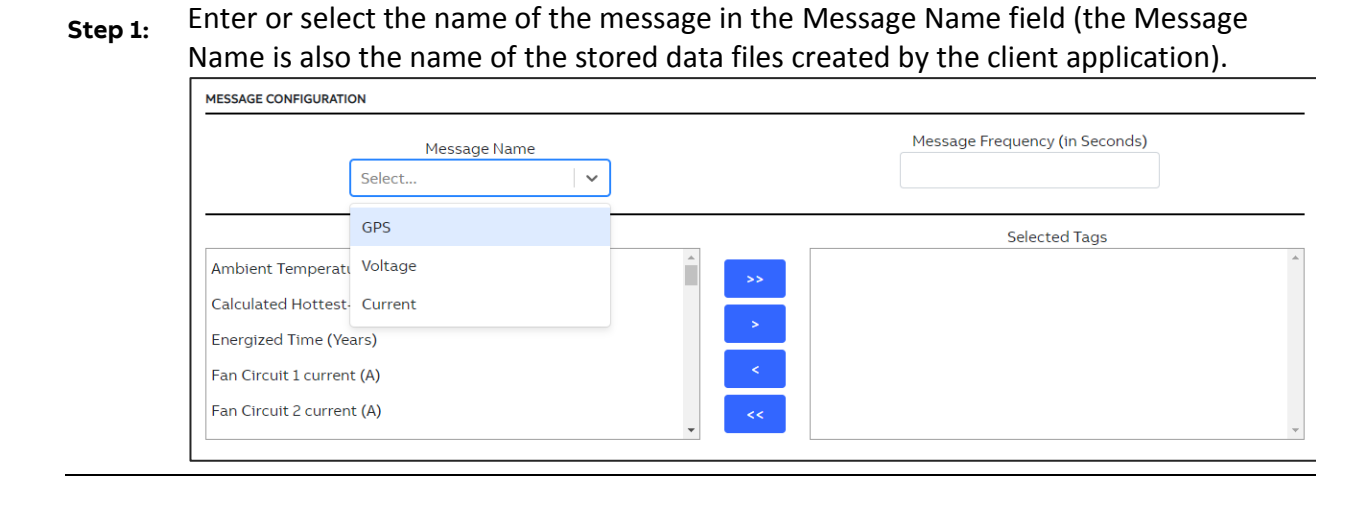

- **Step 2:** Enter the desired frequency of the message (in seconds) in the Message Frequency field.
- **Step 3:** Select the tags you want to include in the message by using the arrow keys to transfer parameters between the Available list and the Selected List.

| Message Name<br>Voltage                 |       | Message Frequency (in Seconds) |  |
|-----------------------------------------|-------|--------------------------------|--|
| Available Tags                          |       | Selected Tags                  |  |
| Ambient Temperature (C)                 | A P1. | -G LV RMS U (V)                |  |
| Calculated Hottest-Spot Temperature (C) | P2    | 2-G LV RMS U (V)               |  |
| Energized Time (Years)                  | P3    | B-G LV RMS U (V)               |  |
| Fan Circuit 1 current (A)               | <     |                                |  |
| Fan Circuit 2 current (A)               | <<    |                                |  |

Figure 35

- Step 4: Click the Send Message button to begin pushing the new (or modified) message. If you are using the ABB TXpert Push Communications Client software, this will cause recording to begin into the new data file.
- **Step 5:** Monitor the status box to verify that the Sending status icon shows success.

Figure 36

#### 11.1.3.1 Parameter Descriptions for MQTT message NEED UPDATED LIST

| Parameter | Definition | Unit |
|-----------|------------|------|
|           |            |      |

Table 14

#### 11.1.3.2 JSON syntax for published messages

The TXpert uses a JSON syntax for the published messages.

|             | Value | Meaning   |
|-------------|-------|-----------|
| TagDataType | 0     | Undefined |
|             | 1     | String    |
|             | 2     | Double    |
|             | 3     | UINT32    |
|             | 4     | Boolean   |
| ТадТуре     | 0     | Data      |
|             | 1     | Calc      |

|             | 2 | Parm      |
|-------------|---|-----------|
|             | 3 | Event     |
|             | 4 | Trends    |
| Alarm State | 0 | Low_Low   |
|             | 1 | Low       |
|             | 2 | In_Range  |
|             | 3 | High      |
|             | 4 | High-High |
|             | 5 | Fault     |

For example, the following message contains data for the "gps\_latitude", 'gps\_longitude', and 'gps\_time' parameters.

[{alarmState":2,"dataType":3,"name":"gps\_latitude","tagType":0,"value":"NOFIX"},{"name":"gps\_longitu de","tagType":0,"value":"NOFIX"},{"name":"gps\_time","tagType":0,"value":0}]

#### 11.1.4 Stopping a Pushed Message

| MESSAGE CONFIGURATIO | DN           |      |                                |
|----------------------|--------------|------|--------------------------------|
|                      | Message Name | ]    | Message Frequency (in Seconds) |
|                      | GPS          |      | Selected Tags                  |
| Ambient Temperati    | Voltage      | A >> |                                |
| Calculated Hottest-  | Current      |      |                                |
| Energized Time (Ye   | ars)         |      |                                |
| Fan Circuit 1 curren | t (A)        | <    |                                |
| Fan Circuit 2 curren | t (A)        | •    |                                |

- 1. To delete a message, select a name from the Message Name dropdown menu.
- 2. Click the Delete Message button. Note: the data file on the subscriber client does not get deleted.

### 11.2 Push Communication Client Software

The ABB TXpert Push Communication Client is a Windows-based software tool that allow you to store parameters and events output from TXpert on a personal computer. The software uses the secure MQTT protocol to communicate with the TXpert and stores the data in both Comma Separated Value (CSV) and JavaScript Object Notation (JSON) formats.

The ABB TXpert Push Communication Client begins recording TXpert data the moment it is launched and correctly configured. The system will keep recording data until the application is closed by the user.

You should use a laptop or tablet with these minimum specifications:

Operating System: Windows 7 or greater (64-bit)

 Memory (Ram):
 4Gb or higher

 Networking:
 Ethernet (connected to same network as the TXpert)

#### 11.2.1 Installing the Client Application

| Step 1: | Navigate to the ABB TXpert<br>Push Comm Client Installer<br>executable (.exe) file and run<br>to begin the software instal-<br>lation program). | File Edit View Tr<br>Organize $ earrow  one Organize  Favorites  Desktop$ | iloads<br>ools Help<br>pen Share wit                                                                                                    |                                                                                                    | arch Downloads                                                 |
|---------|----------------------------------------------------------------------------------------------------|---------------------------------------------------------------------------|----------------------------------------------------------------------------------------------------|----------------------------------------------------------------------------------------------------|----------------------------------------------------------------|
|         |                                                                                                    |                                                                           |                                                                                                    |                                                                                                    | Figure 3                                                       |
| Step 2: | Step 2: When prompted, agree to the Li-<br>cense Agreement by clicking "I<br>Agree".                                                            |                                                                           | Ass ABB TXpert Push Comm Client Setup         License Agreement         Passer review the license terms before installing ABB TXpert Push Comm Client.         Press Page Down to see the rest of the agreement.         [c) Copyright 2018 ABB, All rights reserved.         Disclaimer:         This product is designed to be connected to and to communicate information and data via a network interface. It is your sole responsibility to provide and continuously ensure a secure connection between the product and your network or any other network (as but not limited to the installation of frewalls, application of auti-interface against any kind of security breaches, |                                                                                                    |                                                                |
| Step 3: | Select the installation directory<br>directory will also be the defau<br>save location for the CSV and J<br>files. Click "Next".                | γ. This<br>ilt file<br>SON                                                | Ass ABB<br>Choo<br>Choo<br>Clien<br>Setu<br>folde                                                                                                    | TXpert Push Comm Client Setup<br>se Install Location<br>se the folder in which to install ABB TXpert Push Com<br>t.<br>o will install ABB TXpert Push Comm Client in the follow<br>r, click Browse and select another folder. Click Next to<br>stination Folder | m ABB<br>wing folder. To install in a different<br>o continue. |

C:\Users\USALEND\ABB TXpert Push Comm Client

Space required: 4.1 MB Space available: 40.7 GB Nullsoft Install System v3.03 -

Figure 40

Browse...

< Back Next > Cancel

Step 4: Select your installation options, then click "Install".

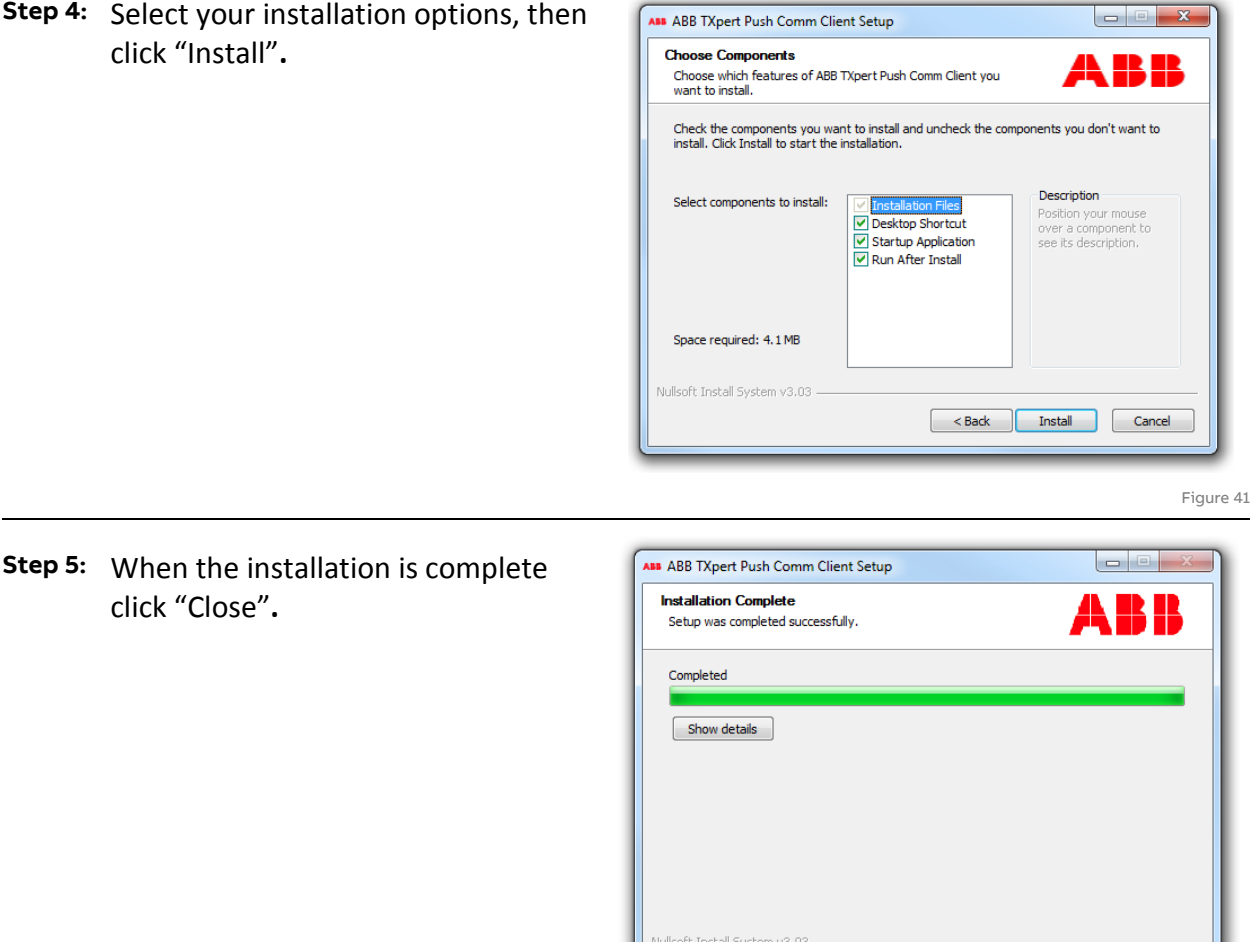

Figure 42

#### 11.2.2 Manually Launching the Client Application

To launch the software manually, double click on **one** of the following:

- the ABB TXpert Push Comm Client shortcut on the Desktop. •
- the ABB-TXpert-Push-Comm-Client.exe in your installation directory. •

#### 11.2.3 Using the Software

click "Close".

After the software is launched, the ABB TXpert Push Communication Client appears as an icon in the system tray

Right click on the ABB TXpert Push Comm Client icon to open a dialog showing options.

- The Configure option opens the Configuration Page. •
- The Exit option closes the ABB TXpert Push Comm Client application.

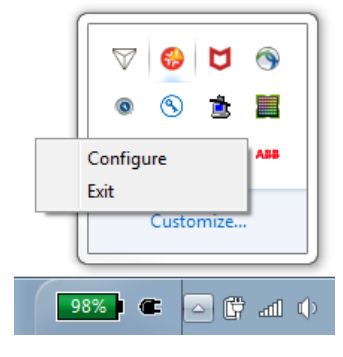

< Back Close Cancel

Figure 43

| 11.2.3.1 | <b>Client Application</b> | <b>Configuration Page</b> | e |
|----------|---------------------------|---------------------------|---|
|----------|---------------------------|---------------------------|---|

|                  | ABB TX                              | (pert Push Communication Configuration                               |  |  |
|------------------|-------------------------------------|----------------------------------------------------------------------|--|--|
| Your IP Address  | 10.90.142.228                       |                                                                      |  |  |
| Host IP Address  | localhost                           |                                                                      |  |  |
| Host Port        | ort 1883                            |                                                                      |  |  |
| CSV Folder Path  | C:\Users\USALEND\ABB                | C:\Users\USALEND\ABB TXpert Push Comm Client\csv\                    |  |  |
| JSON Folder Path | C:\Users\USALEND\ABB                | C:\Users\USALEND\ABB TXpert Push Comm Client\json\                   |  |  |
|                  | Last File Written:                  | C:\Users\USALEND\ABB TXpert Push Comm Client\csv\JC999999999\oil.csv |  |  |
|                  | Last File Time: 2018/11/27 17:53:02 |                                                                      |  |  |

Figure 44

| Field Name             | Description                                                                                                    |
|------------------------|----------------------------------------------------------------------------------------------------|
| Your IP Address        | The IP address of your computer. (Display only)                                                                                                    |
| Host IP Address        | Enter the Host IP address of the MQTT broker. The default value is <b>localhost</b> . If you would like to connect to the MQTT broker on another computer or server, enter the IP address of that machine. |
| Host Port              | Enter the Host Port of the MQTT broker. The default value is <b>1883</b> .                                                                                                    |
| CSV Folder Path        | The folder where the CSV files are saved. The default is the TXpert Device Name.                                                                                                    |
| JSON Folder<br>Path    | The folder where the JSON files are saved. The default is the TXpert Device Name.                                                                                                    |
| Last File Writ-<br>ten | Displays the location and name of the last updated CSV data file.                                                                                                    |
| Last File Time         | Displays the time the last file was written.                                                                                                    |
| Update                 | After you have entered the configuration values, select Update to save the values.<br>(Close the window without updating to cancel.)                                                                       |
| About                  | Launches a pop-up that shows the licensing information.                                                                                                    |

Table 15

## 11.3 CSV and JSON Files

The filenames of the CSV and JSON files will directly correspond to the name of the data files defined in the TXpert WebUI.

| C C C C C C C C C C C C C C C C C C C |                                                     |                                                                                                    |  |  |  |
|---------------------------------------|-----------------------------------------------------|----------------------------------------------------------------------------------------------------|--|--|--|
| File Edit View Tools Help             | File Edit View Tools Help                           |                                                                                                    |  |  |  |
| Organize  Include in library          | Name                                                | Interior Type                                                                                                    |  |  |  |
| Favorites      Desktop                | द्धि current.csv<br>द्धि events.csv<br>द्धि oil.csv | Microsoft Excel Comma Separated Values File<br>Microsoft Excel Comma Separated Values File<br>Microsoft Excel Comma Separated Values File |  |  |  |
|                                       | ि voltage.csv                                       | Microsoft Excel Comma Separated Values File                                                                                               |  |  |  |

Figure 45

The software will always append new data to existing files. The software will always append with the new data even when the WebUI is restarted, when the client software is restarted, or when the push communication engine on the TXpert is restarted.

#### 11.3.1Exiting the Software

To exit the software, open the tray icons and right click on the ABB TXpert Push Comm Client icon. Select "Exit". This will stop the background execution.

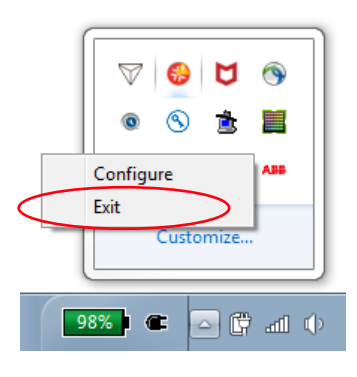

Figure 46

## 12 Appendix A – Customer Installation

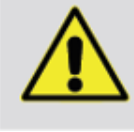

T

DANGER—SERIOUS DAMAGE TO HEALTH/RISK TO LIFE

Ensure no voltage is present prior to installation. Follow applicable safety standards and regulations.

#### NOTICE

Take care to avoid twisting the connectors mounted on the Txpert during installation or removal of cables.

## 12.1 Necessary Equipment and Parts

|               | Item | Qty       | Unit | Equipment                                             |
|---------------|------|-----------|------|-------------------------------------------------------|
|               | 1    | 1         | ea   | Wire/Cable cutters                                    |
|               | 2    | 1         | ea   | Wire strippers (20AWG)                                |
| Alarm / Fan   | 3    | as needed | m    | Extension wiring for alarm and trip wiring            |
| Relay Hook Up | 4    | 2         | ea   | Extension lug for 20AWG Wire                          |
|               | 5    | 2         | ea   | Bolt (sized to extension lug)                         |
|               | 6    | 1         | ea   | Wire strippers (sized for customer power wir-<br>ing) |
|               | 7    | 8         | ea   | M4 ring terminal (lug)                                |
| Fan Hook Up   | 8    |           |      |                                                       |
|               | 9    |           |      |                                                       |
|               | 10   |           |      |                                                       |
|               | 11   |           |      |                                                       |
|               |      |           |      |                                                       |
|               |      |           |      |                                                       |
|               |      |           |      |                                                       |
|               |      |           |      |                                                       |
|               |      |           |      |                                                       |

Table 16

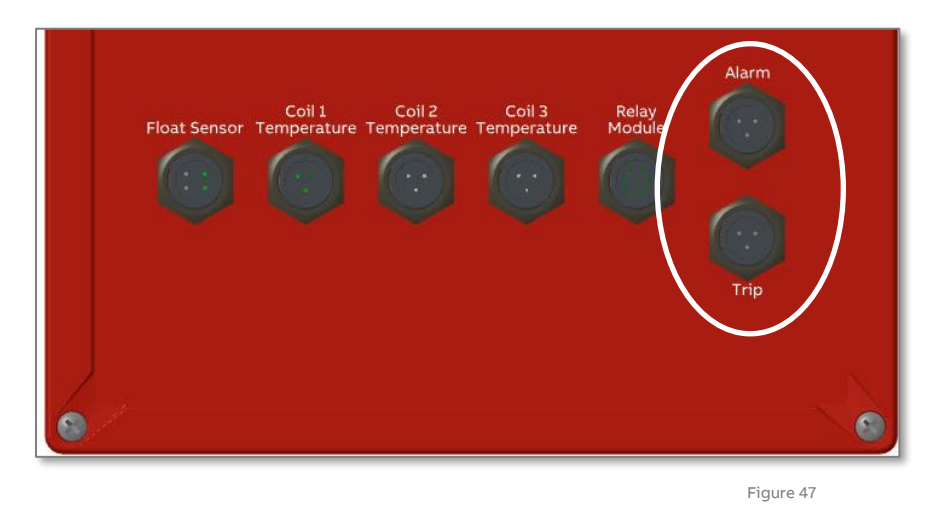

### **12.2 Alarm and Trip Wiring Connection**

The TXpert Main Module controls the alarm (Hooter) and trip relay of the transformer line protection (on the High Voltage Switch Gear). Connection cables are pre-installed. These connections protect the customer's assets and are critical to hook up during field installation.

It's advised to finalize the installation of these connections to limit damage done to the unit if a high or critical temperature limit is detected. The alarm connection provides an audible or visual alarm when the unit temperature is hitting a high threshold. The trip connection shuts down the power supply to the transformer when the winding temperature has reached a critical limit.

The alarm and trip are black cables and are coiled up and connected near the TXpert Main Module. The alarm wire has a blue cap and the trip wire has a red cap. An extension wire is required to connect to the relays.

Are they connected to the main unit at the factory or is the whole cable bundled?

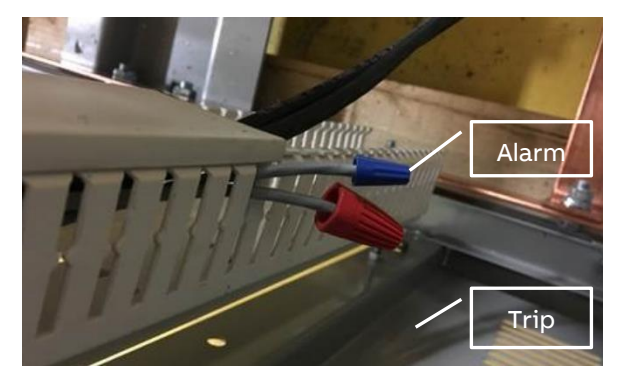

Figure 48

| Wire List |                    |            |              |  |  |  |
|-----------|--------------------|------------|--------------|--|--|--|
| Cable End | Alarm – Trip Relay | Wire Color | Signal       |  |  |  |
| 1         | Normally Closed    | Black      | Relay N.C.   |  |  |  |
| 2         | Common             | White      | Relay Common |  |  |  |
| 3         | Normally Open      | Green      | Relay N.O.   |  |  |  |

#### Installation Steps:

1. Determine the required extension wire length to get from the TXpert Main Module to the relay on the High Voltage Switch Gear.

- 2. Cut and strip the alarm wire and the extension wire 0.25" inch (6.5mm) then crimp the required lug onto each wire. Bolt the alarm wire lug to the extension lug. Connect the extension wire to the alarm relay of the Transformer line protection.
- 3. Repeat steps 1 and 2 with the trip wire.

### **12.3 Communications Pod and Ethernet Connections**

The Communications Pod provides Wi-Fi communication to the TXpert system and must be attached in an area that can be safely accessed while the transformer is energized.

| Communications Module Kit List |     |                         |                                  |  |
|--------------------------------|-----|-------------------------|----------------------------------|--|
| ltem                           | Qty | Part ID                 | Part Description                 |  |
| 1                              | 1   | 1LBU100194A0002         | Communications Pod               |  |
| 2                              | 1   | 1LBU100187A <i>XXXX</i> | Communications Pod Cable (6-pin) |  |
| 3                              | 2   | 1LBU100230A0001         | RFID Card                        |  |
| <mark>4</mark>                 | 1   |                         | Bracket                          |  |
| <mark>5</mark>                 |     |                         | HW?                              |  |
| <mark>6</mark>                 |     |                         | HW?                              |  |
| 7                              | 1   | 1LBU100209A <i>XXXX</i> | Ethernet Cable                   |  |

Table 17

The Communications Pod is shipped with a bracket, attach the bracket as required by the space. The pod may be attached horizontally or vertically.

Route the cable from the main TXpert module to the Communications Pod and connect. A sample installation is shown below. Assuming the one end is already connected?

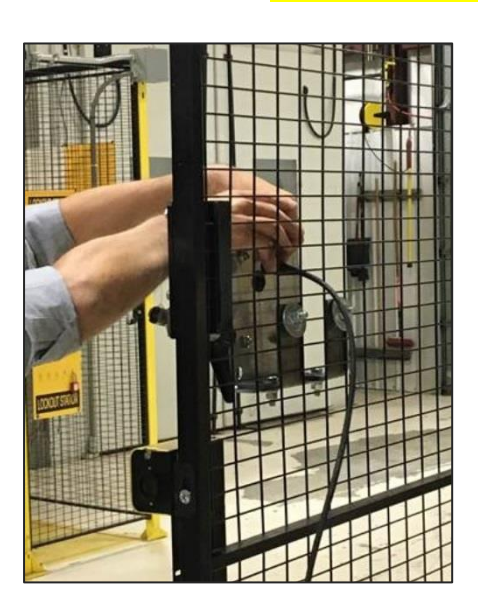

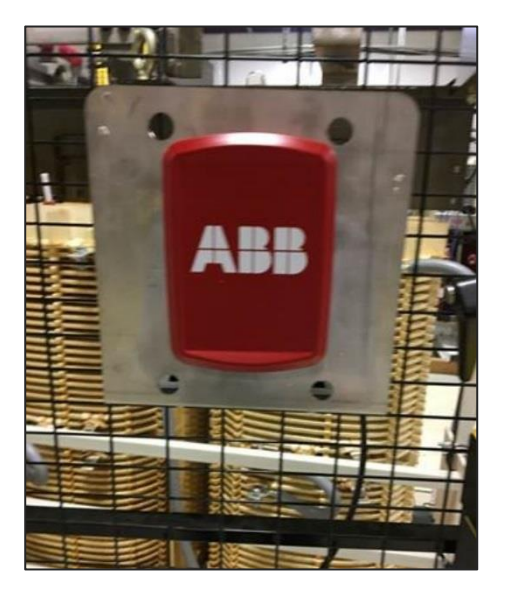

Figure 50

Figure 49

#### **Ethernet Cabling**

The ethernet cable is used to connect to the TXpert User Interface without using WI-FI.

On an enclosed unit, the RJ45 termination end of ethernet cable is in the control or monitor cabinet. A customer-provided Ethernet Cable can be plugged into the female connecter and then inserted into a compatible laptop or personal computer or an Ethernet switch or router.

On a unit that is not delivered with an enclosure, the ethernet cable is coiled up at the base of the connections. Note that in this instance the cable termination is a male RJ45 plug. This plug can be inserted directly into a laptop, personal computer, router, or switch.

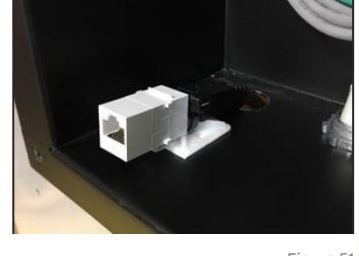

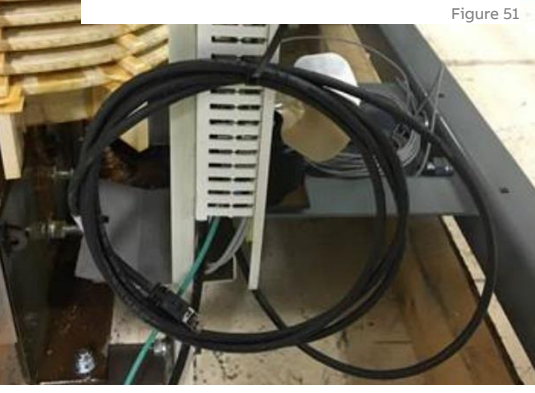

Figure 52

### 12.4 Relay Module — Fan Power Wiring

Fans are controlled by the TXpert when temperature over-threshold events are detected.

- 1. If the power for the fans is provided by the customer, locate the power source.
- If an outbound power connection is not already existing, crimp a customer-selected lug onto the power connection wire and attach to the auxiliary power source with a flat washer, lock washer, bolt combination.
- 3. Route to the Relay Module (1LBU100259A0001), cut the wires to length and strip back 0.25" inch (6.5mm) of the insulation. Crimp a M4 lug onto the wire and connect to L1 "In"
- 4. Repeat by running a separate, parallel line to L2 "In."
- 5. Complete the same process from the Neutral bushing to the N1 "In" and N2 "In" connections.

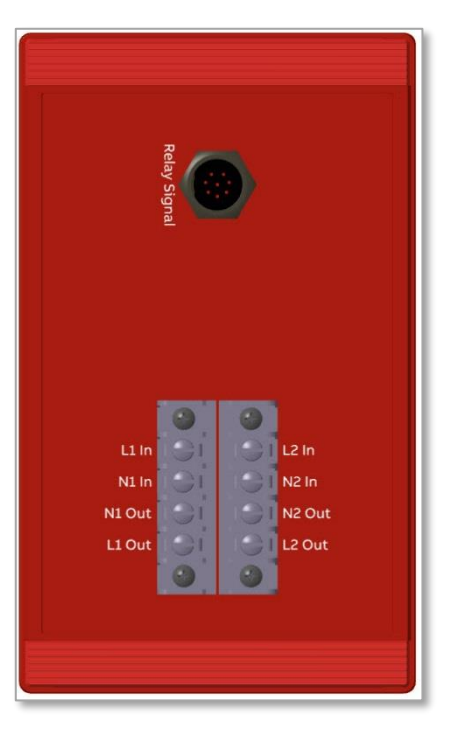

Figure 53

What about connecting the outputs?

What are the plans for setting the fan current? Will the installers be equipped with an external power supply to exercise the fans and grab the reading? Will it occur after energization?

#### Power Up TXpert without Energization

If the customer purchased an external power supply, the TXpert can be activated prior to the energization of the unit (if desired). Remove the ground cable from the 24DC input and plug the external power supply into the TXpert Main Module, then plug it into an outlet. There will be small "beep" when it is powered on. Wait approximately 60 seconds and then follow the WIFI connection instructions in section xyz. When finished, unplug the external power supply from the outlet first, and then from the TXpert Main Module. Reinstall the ground plug into the 24DC input.

What about installing the stickers?

## 13 Appendix B – Service Mode

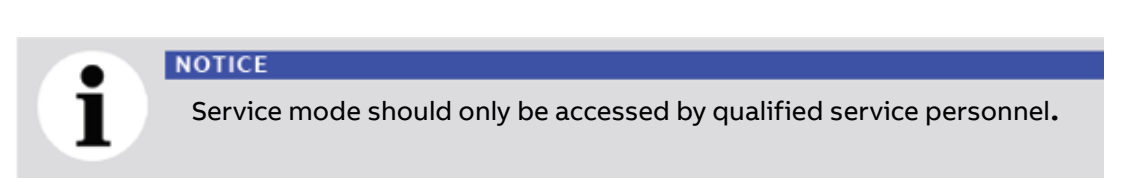

### 13.1 Access

Service mode is accessible via Ethernet by connecting to the WebUI with "/service" appended to the IP address. It is not intended to be used as part of normal operation.

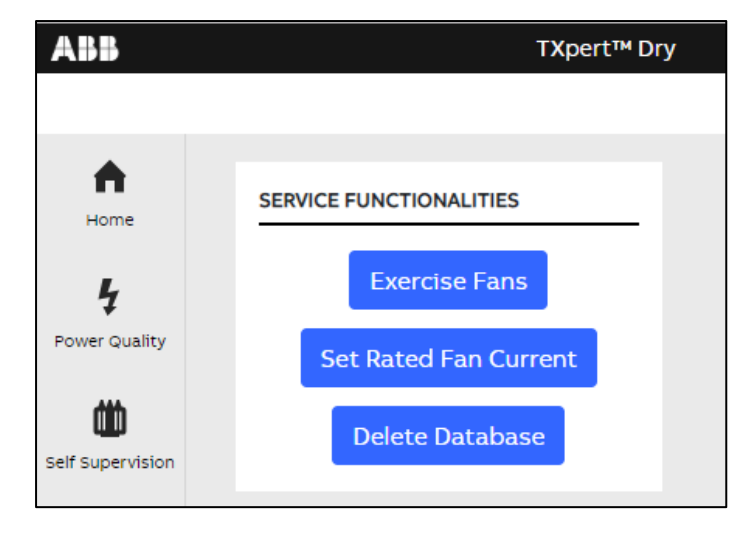

## **13.2 Functionality**

#### 13.2.1 Exercise Fans

Turns both fans on for one minutes.

#### 13.2.2 Set Rated Fan Current

While the fans are on, selecting this button instructs the TXpert to read the baseline current for each fan circuit. This current reading is stored as a system parameter.

| Parameter                   | Description                    | Units |
|-----------------------------|--------------------------------|-------|
| parmRatedCurrentFanCircuit1 | baseline current for circuit 1 | Amps  |
| parmRatedCurrentFanCircuit2 | baseline current for circuit 2 | Amps  |

#### 13.2.3 Delete Database

- 1. To initiate the deletion of the database stored on the TXpert, click "Delete Database".
- 2. A verification prompt will appear to prevent accidental deletions.
- 3. If you choose to continue, you will be prompted to enter a password. The default password is "password".
- 4. Select "OK" and the database is deleted. The TXpert will automatically restart.
- 5. After the restart completes, you will be prompted to continue.

The new database will have the same setup as the previous database. The new database will have the password that is in the encryptiondbkey.txt file in the TXpert system. (See Application Update.)

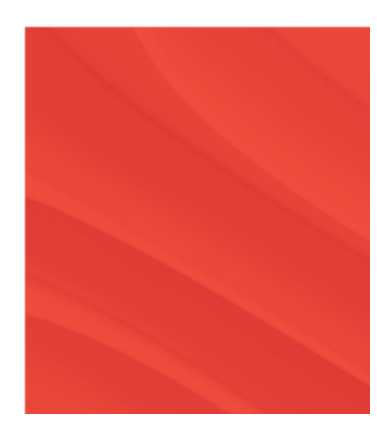

\_

We reserve the right to make technical changes or modify the contents of this document without prior notice. With regard to purchase orders, the agreed particulars shall prevail. ABB does not accept any responsibility whatsoever for potential errors or possible lack of information in this document.

We reserve all rights in this document and in the subject matter and illustrations contained therein. Any reproduction, disclosure to third parties or utilization of its contents, in whole or in parts, is forbidden without prior written consent from ABB.

© ABB, 2018